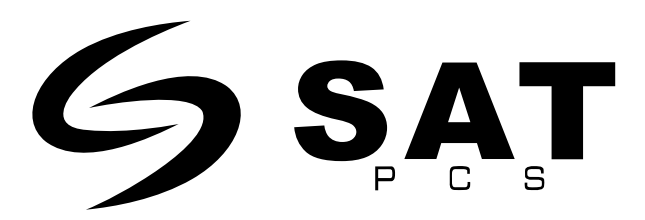

# Manual de Instrucciones de Impresora Térmica.

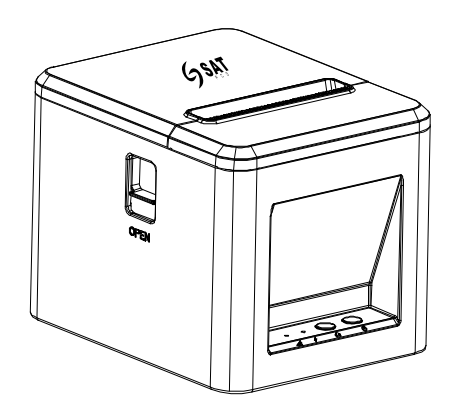

(V1.0)

#### Contenidos

| Manual de in | strucciones Impresora Térmica                            | 1  |
|--------------|----------------------------------------------------------|----|
| Visita Rá    | ápida                                                    | 7  |
| 1. Introd    | ucción a las funciones de la Impresora                   | 10 |
| 1.1. Impr    | rimir Página de Prueba                                   | 10 |
| 1.2. Mod     | lo Hexadecimal de la Impresora                           | 10 |
| 1.3 Inicia   | alización de la impresora                                | 8  |
| 2. Herrai    | mienta Windows tool POS Printer Test V3.8                | 8  |
| 2.1. Intro   | oducción a la interfaz principal                         | 8  |
| 2.1          | 1.1. Selección Comunicación por puerto Serial            | 11 |
| 2.1          | 1.2. Selección de Impresión                              | 12 |
| 2.1          | 1.3. Configuración puerto Paralelo                       | 12 |
| 2.1          | 1.4. Configuración puerto Serial                         | 12 |
| 2.1          | 1.5. Configuración puerto Ethernet                       | 13 |
| 2.1          | 1.6. Cantidad de Impresiones (Times)                     | 13 |
| 2.1          | 1.7. Hexadecimal (Hex)                                   | 13 |
| 2.1          | 1.8. Contenido de la Impresion                           | 14 |
| 2.1          | 1.9. Envío automático, ciclo, corte de papel             | 14 |
| 2.1          | 1.10. Imprimir                                           | 14 |
| 2.1          | 1.11. Cortador de Papel                                  | 14 |
| 2.1          | 1.12. Abriendo el cajón Monedero                         | 14 |
| 2.1          | 1.13. Prueba de Chino Tradicional                        | 14 |
| 2.1          | 1.14. Impresión de Controladores                         | 14 |
| 2.1          | 1.15. Imprimir página de auto-diagnóstico                | 14 |
| 2.1          | 1.16. Restablecer la configuración de fábrica            | 14 |
| 2.1          | 1.17. Avanzado                                           | 14 |
| 2.1          | 1.18. Inglés (English)                                   | 15 |
| 2.2. Descr   | ripción de la configuración avanzada                     | 15 |
| 2.2          | 2.1. Configuración de la matriz de punto                 | 15 |
| 2.2          | 2.2. Establecer la página de códigos por defecto         | 15 |
| 2.2          | 2.3. Demostración del logotipo NV                        | 16 |
|              | 2.2.3.1. Requisitos de tamaño del LOGO NV de impresión y |    |
| función d    | le corte de papel                                        | 16 |
|              | 2.2.3.2. Abrir logo                                      | 16 |
|              | 2.2.3.3. Descargar logo                                  | 16 |

| 2.2.3.4. Imprimir Logo16                                                   |
|----------------------------------------------------------------------------|
| 2.2.3.5. Eliminar Logo                                                     |
| 2.2.3.6. Descargue Multiples NV Logos17                                    |
| 2.2.3.7. Mostrar el contenido actual del Logo NV17                         |
| 2.2.4. Prueba de impresión de códigos de Barras                            |
| 2.2.5. Ajuste del Zumbador17                                               |
| 2.2.5.1. Ajuste en encendido o apagado del zumbador                        |
| 2.2.5.2. Configuración de la función de ahorro de papel17                  |
| 2.2.5.2.1. Eliminar el espacio en blanco en la parte                       |
| superior de la factura                                                     |
| 2.2.5.2.2. Comprimir lineas en blanco en medio de la                       |
| factura                                                                    |
| 2.2.5.2.3. Comprimir el interlineado en el formato de la                   |
| factura                                                                    |
| 2 2 5 2 4 Comprimir la altura del código de barras en la                   |
| factura                                                                    |
| 2 2 6 Ajuste de la densidad de impresión 18                                |
| 2.2.0. Ajuste de la considiad del nunto negro                              |
| 2.2.7. Ajuste de la sensionidad de transmición en serie                    |
| 2.2.0. Ajuste de la verbeidad de transmición en serie                      |
| 2.2.9. Configuración del DIT Switch                                        |
| 2.2.10. Frueba de Coulgo QK20                                              |
| 2.2.11. Ajustes de Reu                                                     |
| 2.2.12. Ajuste del modo USD                                                |
| 2.2.15. Ajuste de la Marca norma                                           |
| 2.2.14. Ajuste de la Marca negra                                           |
| 2.2.14.1. Desplazamiento para la dirección de                              |
| alimentación del papel, desplazamiento para la dirección de retracción del |
| paper                                                                      |
| 2.2.14.2. Introduzca la distancia entre marcas negras                      |
| (longitud del billete)                                                     |
| 2.2.14.3. Ajustar el valor limite superior de la anchura                   |
| de la marca negra23                                                        |
| 2.2.14.4. Desplazamiento de la posición de corte y                         |
| rasgado desde la posición de la marca negra23                              |
| 2.2.14.5. Distancia desde la posición de corte / corte a la                |
| posición de inicio de la impresión23                                       |
| 2.2.14.6. Imprimiendo una factura (printing bill) 23                       |
| 2.2.14.7. Avance del papel a la siguiente posición de                      |
| inicio de la impresión 23                                                  |
| 2.2.14.8. Alimentación de papel a la sigueinte posición                    |
| de corte de papel 23                                                       |
| 2.2.14.9. Densidad de Impresión 24                                         |
| 2.2.15. Enviar datos de fichero24                                          |
| 2.2.16. Alarma del Cortador 24                                             |
| 2.2.17. Anchura de Impresión 24                                            |
| 2.2.18. Cortador de la Tapa 24                                             |
| 2.2.19. Densidad de Impresión24                                            |
| 2.2.20. Alarma sonora y luminosa 24                                        |
| 2.2.21. Configuración del idioma 24                                        |

| 2.2.22. Configuración de la función de reimpresión         | 24   |
|------------------------------------------------------------|------|
| 2.2.23. Ajuste de la función de Cola                       | 25   |
| 2.2.24. Página de códigos de la caja de entrada            | . 25 |
| 2.2.25. Actualización de Programa                          | . 25 |
|                                                            |      |
| 3. Sistema Windows                                         | . 26 |
| 3.1. Configuración LAN de la Impresora                     | 26   |
| 3.2. Configuración Wi-Fi de la Impresora                   | 26   |
| 3.3. Configuración Bluetooth de la impresora               | 26   |
| 3.4. Instalación                                           | 34   |
| 3.4.1. Instalar Drivers                                    | 34   |
| 3.4.2. Instalar Impresora Vía USB                          | 34   |
| 3.4.3. Instalación de la Impresora a través de LAN/ Wi- Fi | 36   |
| 3.4.4. Instalación de la Impresora Vía Bluetooth           | . 37 |
| 3.4.5. Instalar Impresora Vía Serial                       | 37   |
| 3.5. Imprimir Página de Prueba                             | . 41 |
| 3.6. Desinstalación                                        | 42   |
| 3.6.1. Eliminar Trabajo de pool de Impresión               | 42   |
| 3.6.2. Borrar Impresora                                    | 43   |
| 3.7. Configuración de la impresora Windows                 | . 43 |
| 3.7.1. Selección cajón Monedero                            | . 45 |
| 3.7.2. Cortadora de Papel                                  | 45   |
| 3.7.3. Densidad de Impresión                               | 45   |
| 3.7.4. Ajuste de Alarma                                    | 45   |
| 3.7.5. Alimentar Papel Antes de Imprimir                   | . 46 |
| 3.7.6. Alimentación de papel después de Impresión          | . 46 |
| 3.7.7. Ahorro de papel                                     | . 46 |
| 3.7.8. Logo ID                                             | . 46 |
|                                                            |      |
| 4. Sistemas Basados en Debian (Linux)                      | 47   |
| 4.1. Instalar Driver                                       | 47   |
| 4.1.1. Instalar Driver                                     | 47   |
| 4.1.2. Instalar vía USB                                    | . 48 |
| 4.1.3. Instalación de la impresora a través de LAN /Wi-Fi  | 52   |
| 4.2 Desinstalación                                         |      |
| 4.2.1. Borrar trabajos de impresión                        | 55   |
| 4.2.2. Borrar impresora                                    | . 56 |
| 4.3. Configuración de la impresora (Ubuntu)                | . 57 |
| 4.3.1. General                                             | . 58 |
| 4.3.2. Opciones de Corte                                   | . 58 |
| 4.3.3. Control de cajón Monedero                           | . 58 |
| 4.3.4. Control del Zumbador                                | . 59 |
| 4.3.5. Control del Logo                                    | . 59 |
|                                                            |      |

| 5. Sistema MAC OS                                   | 60 |
|-----------------------------------------------------|----|
| 5.1.1. Instalar Drivers                             | 60 |
| 5.1.2. Instalar Impresora vía USB                   |    |
| 5.1.3. Instalar Impresora via LAN / Wi- Fi          | 65 |
| 5.1.4. Desinstalar Programá                         | 67 |
| 5.2. Configuración de las funciones de la impresora | 68 |
| 5.2.1. Operación de Corte                           |    |
| 5.2.2. Control del cajon Monedero                   | 69 |
| 5.2.3. Control del Zumbador                         | 69 |
| 5.2.4. Control del Logo                             | 70 |
| 5.3. Imprimir páginas de prueba                     | 70 |
| 6. Sistema Android                                  |    |
| 6.1. Instalación y Desinstalación                   |    |
| 6.1.1. Instalar drivers                             |    |
| 6.1.2. Instalar vía USB                             | 73 |
| 6.1.3. Instalar Vía LAN/ WI-FI                      |    |
| 6.1.4. Instalar via Bluetooth                       |    |
| 6.1.5. Desinstalar Impresora                        | 80 |
| 6.2. Imprimir una página de prueba                  | 80 |
| 6.3. Ajuste de impresión Android                    | 81 |
| 6.3.1. Imprimir Ajustes                             | 81 |
| 6.3.2. Alarma                                       | 81 |
| 6.3.3. Cajón Monedero                               |    |
| 6.3.4. Densidad de Impresión                        |    |
| 6.3.5. Algoritmo de Imagen                          | 82 |
| 6.3.6. Función de Ahorro de Papel                   |    |
| 7. Chrome OS system                                 |    |
| 7.1 Instalación                                     | 83 |
| 7.2. Conectar impresora Vía Bluetooth               |    |
| 7.3. Configuración de párametros de la impresora    |    |
| 7.4. Imprimir Contenido                             |    |
| 7.5. Desinstalar                                    |    |

#### Vista Rápida

Este documento presenta las instrucciones de instalación y configuración de impresoras 80 en sistemas Windows, Linux, macOS y Android, así como las directrices de uso de la herramienta de Windows POS Printer Test V3.8. Lea este manual antes de utilizar la impresora.

### 1. Introducción a las funciones de la impresora

#### 1.1. Imprimir página de Autotest

Apague la impresora, mantenga presionado el botón de Feed y encienda la impresora. Después de que la luz de (Error) y (Papel) parpadeen al mismo tiempo suelte el botón. La impresora va a imprimir automáticamente la hoja de AutoTest

#### 1.2. Impresora en Modo Hexadecimal

Apague la impresora, mantenga pulsado el botón «FEED» y enciéndala. Después de que la luz (ERROR) y la luz (PAPEL) parpadeen dos veces al mismo tiempo, suelte el botón de alimentación de papel. «Volcado hexadecimal» se imprime en la primera línea del papel cuando sale de la impresora. Esto indica que la impresora ha entrado en modo de volcado hexadecimal.

Nota: Presione Feed una vez para regresar al modo Estándar.

## 1.3. Inicialización de la Impresora

Apague la impresora, mantenga pulsado el botón «FEED» y enciéndala. Después de que la luz (ERROR) y la luz (PAPEL) parpadeen tres veces al mismo tiempo, y el zumbador suene al mismo tiempo, suelte el botón «FEED». En este momento, la impresora se ha inicializado y se ha restablecido la configuración de fábrica.

# 2. Herramienta POS printer test V3.8

| 😤 POS Printer test V3 | 3.8                                |              |                  |                        | ×                                   |
|-----------------------|------------------------------------|--------------|------------------|------------------------|-------------------------------------|
| Port Select           | 1<br>)com ⊛usb ⊖                   | NET          | Printer Type     | 2<br>○ POS-76          | ● POS-80                            |
| LPT Settings          | COM Settings 4<br>COM14            | 19200        | ~ R1             | rs ~                   |                                     |
| NET Set               |                                    |              |                  |                        |                                     |
| Local IP:             | 192 . 168 . 163 .                  | 1            | Refresh          | Auto Set Ip            | DHCP Open                           |
| Printer IP:           | 192 . 168 . 123 .                  | 100          | Connect          | Ping                   | DHCP Close                          |
| New IP:               | 192 . 168 . 1 .                    | 100          | Set New IP       | NetMonitor             | 5                                   |
| New ID:               | 0.0.0.                             | 0            | New ID           | (Set last four ID)     |                                     |
| Content 🔲 N           | 0. Rep: 16                         | HEX Clear    | AutoSend         | 1 9 <sub>Cyc</sub> 500 | ms 🗌 CutPaper                       |
| Welcome to use t      | 3<br>the impact and thermal printe | er manufactu | red by professio | onal POS               | 10 Print                            |
| receipt printer cor   | mpany!                             |              |                  |                        | 11 Cut Paper                        |
|                       |                                    | 8            |                  |                        | <b>ဖုစ္</b> en cash drawer          |
|                       |                                    |              |                  |                        | 13Traditional                       |
|                       |                                    |              |                  |                        | 14Driver Print                      |
|                       |                                    |              |                  |                        | P <mark>rig</mark> t self test page |
|                       |                                    |              |                  |                        | 18estore factory                    |
|                       |                                    |              |                  | ×                      | 17Advanced                          |
|                       | POS printer test                   | tool V3.     | 8                |                        | 18中文简体                              |
| $P \ O \ S$           |                                    |              |                  | 20                     | 024-03-05 12:00:49                  |
| Status Bar: Real-     | time display of print status!      |              |                  |                        |                                     |
| 1795                  |                                    |              |                  |                        |                                     |

#### 2.1. Introducción al menú principal

### 2.1.1. Selección del puerto de Comunicación

Interfaz de comunicación de la impresora, 4 opciones de puerto paralelo, puerto serial, puerto USB y puerto Ethernet.

### 2.1.2. Selección de Impresión:

Los tipos de impresión están clasificados en: POS-58, POS-76 y POS-80 basadas en el tamaño del papel.

#### 2.1.3. Configuración del Puerto Paralelo

La configuración del puerto serial ajusta el número de puerto paralelo para que coincida la comunicación con el computador.

#### 2.1.4. Configuración del Puerto Serial

La configuración del puerto serial, ajusta el puerto serial, así como los números de puerto, el ratio de los Bauds y el control de flujo.

#### 2.1.5. Ethernet Port Settings

Cambie la dirección IP del puerto Ethernet de la impresora mediante la configuración del puerto Ethernet.

**IP Local** Refiere a la dirección actual del computador, la cuál puede ser obtenida clicando el botón de "Refresh" o manualmente añadiendo la dirección IP.

**IP de la Impresora** se refiere a la dirección IP actual de la impresora. Su información detallada puede verse en la página de autocomprobación de la impresora, que sólo es aplicable a las impresoras con puerto Ethernet.

**Nueva Dirección IP** se refiere a la dirección IP deseada que se asignará a la impresora (la dirección IP de la dirección IP de la impresora debe estar en el mismo segmento de red que la dirección IP del ordenador del ordenador para que se produzca la comunicación).

**Nueva Dirección ID** se refiere a la dirección ID deseada a la que debe cambiarse la impresora (la dirección ID de la impresora debe ser única dentro de la red). (la dirección ID de la impresora debe ser única dentro de una red). Los ajustes del Puerto Ethernet pueden ser configurados a través de un HUB, SWITCH, o a veces pueden cambiarse a través de un ROUTER. Como alternativa, consulte las instrucciones en PDF en la carpeta «Modificación de la Dirección IP y Otras Funciones» en el CD para otros métodos de configuración.

Configuración Automática IP se refiere a la funcionalidad que permite modificar la dirección IP de la impresora a través de segmentos de red. El método para cambiar la dirección IP de la impresora a través de segmentos de red es el siguiente:

- (1) Clic en el botón "Auto Set IP" para entrar en la interfaz.
- (2) En la interfaz de configuración, haz clic en la función «Buscar». Aparecerá la dirección MAC de la impresora conectada. Si hace doble clic en la dirección MAC de la impresora mostrará la dirección IP actual de la impresora y otra información. Modifique la dirección IP y pulse el botón «Save». La impresora emitirá un «pitido», indicando que la dirección IP de la impresora se ha modificado correctamente. que la dirección IP de la impresora se ha modificado correctamente.

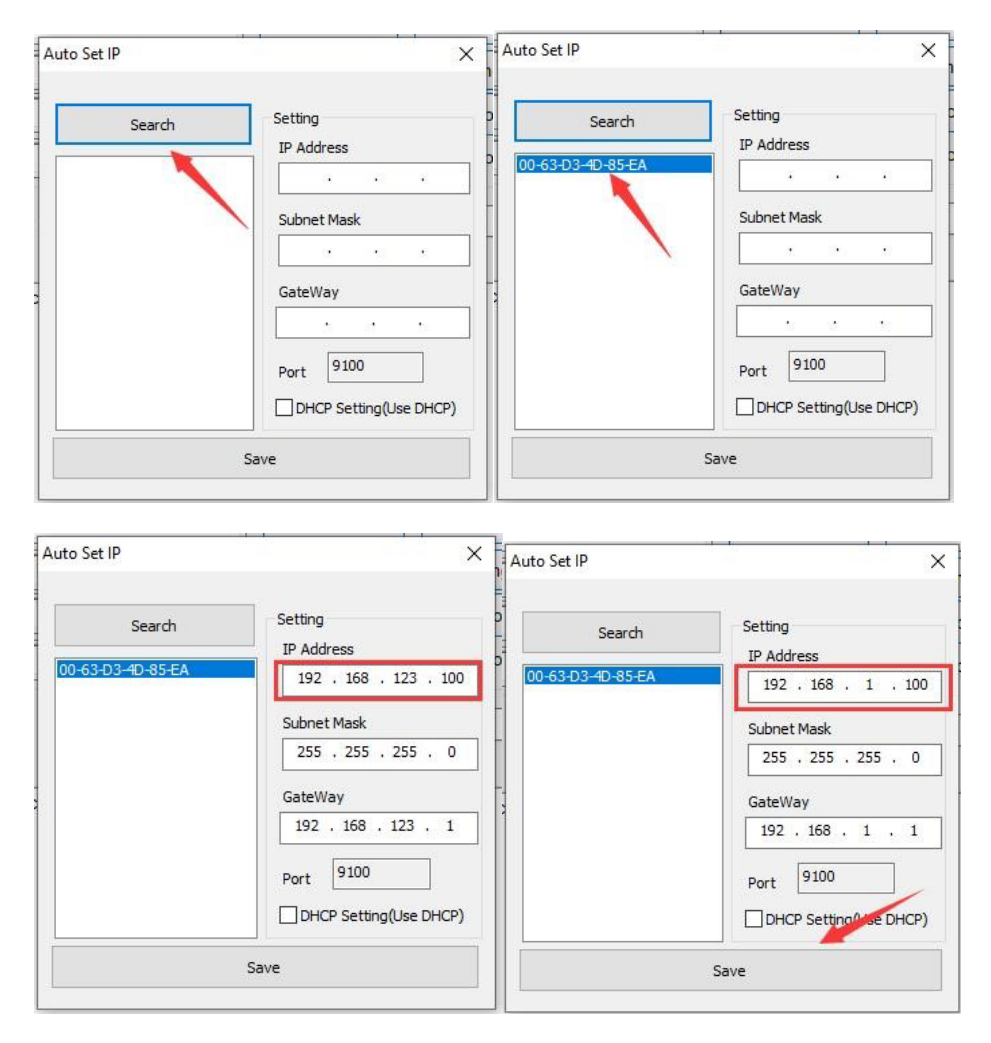

**Monitoreo de Red** se refiere a la posibilidad de supervisar el estado de la impresora a través de la red.

DHCP Encendido Activa la funcionalidad de DHCP.

DHCP Apagado Desactiva la funcionalidad de DHCP.

#### 2.1.6. Cantidad de impresiones (Times)

El número de repeticiones para las impresiones de prueba.

### 2.1.7. Hexadecimal (Hex)

Cuando se selecciona esta opción, sólo se pueden introducir datos hexadecimales en el contenido de la impresión para la transmisión de datos (utilizada principalmente para enviar comandos a la impresora). transmisión de datos (utilizados principalmente para enviar comandos a la impresora).

# 2.1.8. Contenido de la impresión:

Edite aquí el contenido que desea imprimir y envíe los datos a la impresora pulsando el botón «Imprimir prueba».

### 2.1.9. Envío automático, ciclo, corte de papel

**Envío automático (Auto Send)** Cuando se selecciona esta opción, el software enviará automáticamente los datos del campo Imprimir contenido a la impresora.

# 2.1.10. Imprimir:

Imprime la información y los datos del cuadro de edición Imprimir contenido.

# 2.1.11. Cortador de Papel

Prueba la función de cortado de papel de la impresora.

## 2.1.12. Abriendo el cajón Monedero

Prueba la función de abrir el cajón monedero.

# 2.1.13. Prueba de chino tradicional

Se usa para probar las fuentes de los caracteres chinos.

# 2.1.14. Impresión de controladores

Utilice el controlador de Windows instalado para probar la impresión. Si la información se puede imprimir, indica que la instalación se ha realizado correctamente.

# 2.1.15. Imprimir página de autodiagnóstico

Función de impresión de la página de autodiagnóstico.

### 2.1.16. Restablecer la configuración de fábrica

Restaure la impresora a su configuración de fábrica.

# 2.1.17. Avanzado

Haga clic en el botón «Avanzado» para acceder a más funciones de impresión de pruebas. A continuación se ofrecen instrucciones detalladas.

# 2.1.18. Inglés (English)

Se utiliza para cambiar entre la interfaz en chino y en inglés del programa.

# 2.2. Descripción de la configuración avanzada

Haga clic en el botón «Avanzado» de la interfaz principal para abrir la siguiente interfaz

| dvanced                 |                     |                     |                     |                                          | >                          |
|-------------------------|---------------------|---------------------|---------------------|------------------------------------------|----------------------------|
| H Parameter Settings: 1 | Print H             | Set Delta           | 5 ~                 | Black Mark Settings:14Set 80 BlackMark   | Set 76 BlackMark           |
| Code page Settings: 2   | PrintCodePage       | SetCodePage         | 0:PC437(Europe) ~   | File data send 15 Open File send         |                            |
| NV Logo Test            | NV Download (1c 70) | NV Download (1d 28) |                     | Cut With Beep 16 Cut With Beep Set       | ~                          |
| Barcode Printing test   | 4 Print BarCode     | UPC_A ~             | 129 v Height        | Width Settings: 17 Set Width             | 72mm ~                     |
| P76 Buzzer Settings:    | 5 Set Buzzer        | OFF ~               | Set Paper saving    | Close lid cut paper: 18 Set              | Not cut paper 🗸 🗸          |
| P76 Density Settings:   | 5 Set               | NORMAL ~            |                     | Density Settings: 19 Set Density         | 5 ~                        |
| P80 Black sens: 7       | Set Sensitivity     | 12 ~                | 12 ∨ ⊡SensH         | Sound and light 20 Set                   | OFF ~                      |
| baud rate settings: 8   | Set BaudRate        | 19200 ~             | (Only P58 and P76E) | Take paper timeout(s)                    | : Alarm timeout(s):<br>300 |
| DIP Settings: 9         | Set P58 DIP         | Set P80 DIP         | Set P76 DIP         | Language settings: 21 Language Set       | Chinese Simplified ~       |
| 2D Barcode test 1       | Print 2D Barcode    | 6                   |                     | Replay settings: 22 Replay Set           | ON ~                       |
| Net Settings: 1         | 1 Set Net           | Set Bluetooth       |                     | Queuing settings: 23 Queuing Set         |                            |
| USB MODE Settings:      | 12 USB Printing     | Virtual COM         |                     | InputBox Codepage2436 - Chinese Simplifi | ed(GB2312) V SET           |
| USB port settings: 1    | 3 Fix USB           | Random USB          |                     | Program upgrade: 25Program upgrade       |                            |

# 2.2.1. Configuración de la matriz de puntos

Se utiliza principalmente para ajustar la claridad de la impresora matricial serie 76. Haga clic en «Print H Rows» para imprimir dieciséis grupos de letras H que van de O a F. A continuación, seleccione el grupo más claro y utilice «Set Delta Value» para ajustarlo.

# 2.2.2. Establecer la página de códigos por defecto

This setting is used to change the printer's default code page. The image below shows some code pages for the 80 series machines.

| C | ode | Page:               | _   |                |
|---|-----|---------------------|-----|----------------|
| 1 | 0:  | PC437(Std.Europe)   | 1:  | Katakana)      |
|   | 2:  | PC850(Multilingual) | 3:1 | C860(Portugal) |
|   | 4:  | PC863(Canadian)     | 5:6 | C865(Nordic)   |
|   | 6:  | (West Europe)       | 7:  | Greek)         |
|   | 8:  | (Hebrew)            | 9:1 | East Europe)   |
|   | 10  | (Iran)              | 16  | (WPC1252)      |
|   | 17  | :PC866(Cyrillic#2)  | 18  | PC852(Latin2)  |
|   | 19  | (PC858)             | 20  | (IranII)       |
|   | 21  | (Latvian)           | 22  | (Arabic)       |
|   | 23  | (PT1511251)         | 24  | (PC747)        |
|   | 25  | (WPC1257)           | 27  | (Vietnam)      |
|   | 28  | (PC864)             | 29  | (PC1001)       |
|   | 30  | (Uigur)             | 31: | (Hebrew)       |
|   | 32  | WPC1255(Israel)     | 255 | :(Thai)        |

Sólo tiene que elegir la página de códigos deseada en la columna «Configurar página de códigos» y hacer clic en «Configurar página de códigos» para aplicar la configuración. Tras la configuración, también puede hacer clic en «Imprimir página de códigos» para ver la página de códigos configurada.

# 2.2.3. Demostración del logotipo NV

Click "NV Download" button to pop up the following menu

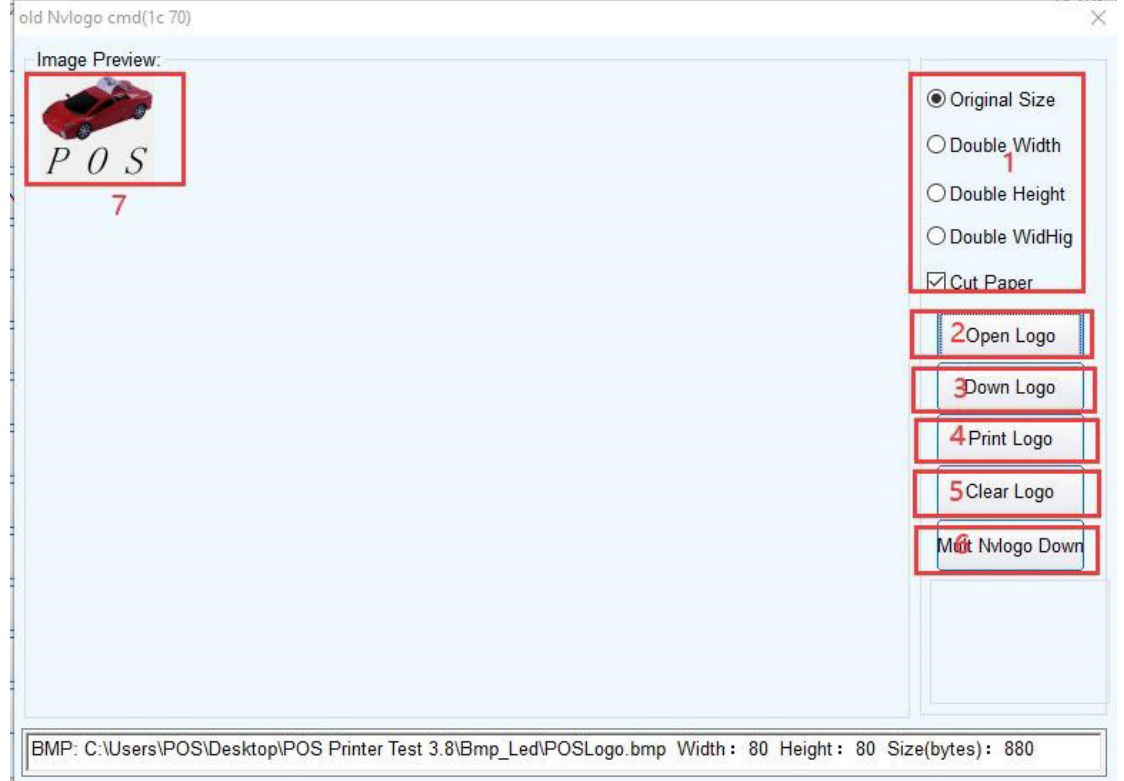

# 2.2.3.1. Requisitos de tamaño del LOGO NV de impresión y función de corte de papel.

Selección.

# 2.2.3.2. Abrir Logo

Click to select the picture in BMP format or LOGO file to print.

### 2.2.3.3. Descargar Logo

Después de hacer clic en el botón, descargue y abra el contenido de un archivo en formato BMP que se haya abierto previamente. Se puede imprimir haciendo clic en (**Print NV LOGO**).

# 2.2.3.4. Imprimir Logo

Pulse el botón para finalizar la impresión de la imagen del LOGO.

# 2.2.3.5. Eliminar Logo

Borre el contenido descargado de NV LOGO.

# 2.2.3.6. Descargue Multiples NV Logos

Multiples LOGOS NV pueden ser descargados al mismo tiempo.

### 2.2.3.7. Mostrar el contenido actual del LOGO NV

## 2.2.4. Prueba de impresión de códigos de barras

Seleccione varios tipos y alturas de códigos de barras para la impresión de prueba. Hay nueve opciones para la selección de códigos de barras unidimensionales.

# 2.2.5. Ajuste del zumbador

# 2.2.5.1. Activar o desactivar el zumbador

### 2.2.5.2. Configuración de la función de ahorro de papel

| n Apply to Printe    |
|----------------------|
|                      |
| idle                 |
| 5% 2 Apply to Printe |
| ddle                 |
| 5% 3 Apply to Printe |
| 0                    |

# **2.2.5.2.1. Eliminar el espacio en blanco en la parte superior de la factura**

Descripción en blanco en la parte superior de la factura: se refiere a OA (salto de línea) y 20(línea completa de espacios) en la parte superior de la factura.

Cuando la función esté activada, se eliminarán el salto de línea OA y las 20 líneas de espacios de la parte superior.

# 2.2.5.2.2. Comprimir líneas en blanco en medio de la factura

Descripción de la línea en blanco en el centro del billete: se refiere a OA (salto de línea) y 20(línea completa de espacios) en el centro y en la parte inferior del billete. 0%: Desactiva la compresión de las líneas en blanco del medio.

25%, 50%, 75%: Activa la compresión de las líneas en blanco en el centro en función del porcentaje seleccionado.

# 2.2.5.2.3. Comprimir el interlineado en el formato de

#### factura

Nota del interlineado del ticket: se refiere al interlineado por defecto (1B 33) y al interlineado ajustado (1B 32 n).

0%: Desactiva la compresión del interlineado.

25%, 50%, 75%: Activar la compresión del interlineado en función del porcentaje seleccionado.

# 2.2.5.2.4. Comprimir la altura del

## Código de barras en la factura

0%: Desactiva la compresión de la altura del código de barras. 25%, 50%, 75%: Activa la compresión de altura del código de barras y lo comprime en función del porcentaje seleccionado.

# 2.2.6. Ajuste de la densidad de impresión

Ajuste el efecto de impresión para las máquinas de la serie 76. Hay tres modos: CLARO, NORMAL, OSCURO.

# 2.2.7. Ajuste de la sensibilidad del punto negro

El ajuste de sensibilidad de la marca negra para las máquinas de la serie 80 se basa en los diferentes grados de papel de marca negra. El ajuste de la función de marca negra debe estar activado para que surta efecto.

#### 2.2.8. Ajuste de la velocidad de transmisión en serie

Se pueden ajustar diferentes velocidades de transmisión (p. ej. 9600,19200,38400, etc).

#### 2.2.9. Configuración del DIP Switch

Hay disponibles series 58 y 80 (sólo para modelos sin interruptores DIP)

| DIP Settings       |       | >   |
|--------------------|-------|-----|
| Select cutter      |       |     |
| OFF                | OON   |     |
| Cutter mode        |       |     |
| Partial            |       |     |
| Print density      |       |     |
| Light              | ODark |     |
| Select beeper      |       |     |
| No                 | ⊖ Yes |     |
| Cutter with drawer |       |     |
| No                 | OYes  | Set |

(Serie)

| 0 DIP Settings        |                        | >   |
|-----------------------|------------------------|-----|
| Select cutter         |                        |     |
| ● YES                 | ONO                    |     |
| Select beeper         |                        |     |
| OYES                  | <ul><li>● NO</li></ul> |     |
| Print density         |                        |     |
| Set(1-8)              | Odefault               |     |
| Chinese mode          |                        |     |
| • YES                 | ONO                    |     |
| Character per line(Fo | ontA/B)                |     |
|                       | ○ 42/56                |     |
| Cutter with drawer    |                        |     |
| ● NO                  | OYES                   |     |
| Serial baudrate       |                        |     |
| 115200                | ~                      | Sat |

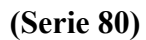

# 2.2.10. Prueba de Código QR

Editar y probar la impresión de códigos QR

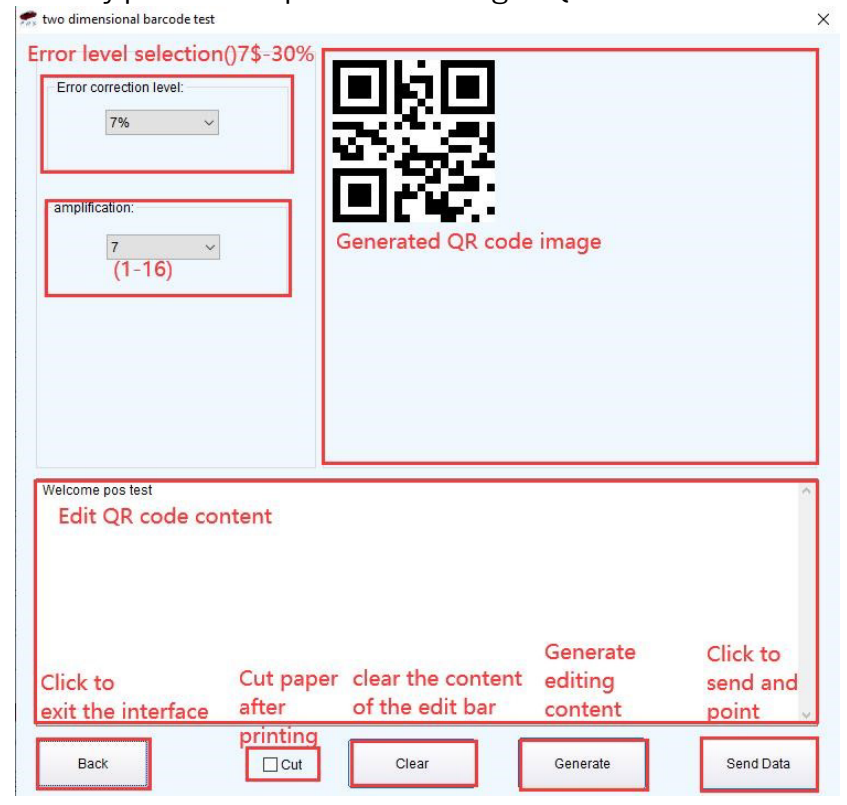

# 2.2.11. Ajustes de Red

| t Settings    |                     |            |         |
|---------------|---------------------|------------|---------|
| Net Settings  |                     |            |         |
| IP Address:   | 192 . 168 . 2 . 78  | SetIPAddr  |         |
| NetMask       | 255 . 255 . 255 . 0 | SetNetMask |         |
| GateWay       | 192 . 168 . 2 . 1   | SetGateWay |         |
|               | Set above contents  |            | Pos     |
| WIFI Settings |                     |            | Set All |
| SSID:         | Printer001          |            |         |
| WIFI Key      | Printer001          |            |         |
| Key Type      | WPA2_AES_PSK        | ~          | Return  |
|               | Set above contents  |            | 2       |
| WIFI CMD:     |                     | ~          |         |
|               | CMD Set             |            |         |

#### (Ajuste de Red)

|             | Printer001                |  |
|-------------|---------------------------|--|
| 21 10 WILL. | Contraction of the second |  |
| BT PINKEY:  | 123456                    |  |
|             |                           |  |
| DI USER     |                           |  |
|             |                           |  |
|             |                           |  |
|             |                           |  |
|             |                           |  |
|             |                           |  |

#### (Ajuste Bluetooth)

# 2.2.12. Ajuste del modo USB

Configuración del modo de interfaz USB de la impresora, incluida la impresión USB y Virtual COM, que puede cambiar el modo USB de la impresora según los requisitos del cliente. Para obtener instrucciones detalladas, consulte el archivo USB Port and Virtual COM Switching.

Instrucciones de instalación» en la carpeta "Instrucciones de modificación de la dirección IP y otras funciones".

# 2.2.13. Ajuste del puerto USB

Cambia entre números de puerto USB fijos o aleatorios.

# 2.2.14. Ajuste de la marca negra

Ajustes para papeles especiales con marcas negras.

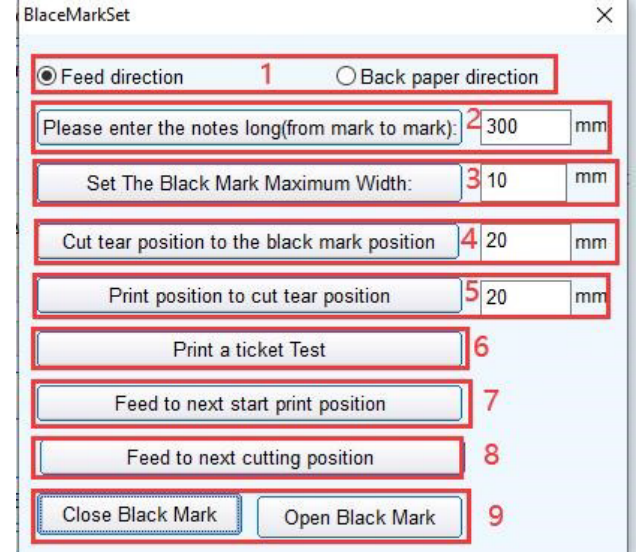

### 2.2.14.1. Desplazamiento para la dirección de alimentación del papel, desplazamiento para la dirección de retracción del papel.

Seleccione la dirección de cálculo de los datos cuando ajuste la posición para cortar o rasgar el papel. El valor predeterminado es la dirección de alimentación del papel.

# 2.2.14.2. Introduzca la distancia entre marcas negras (longitud del billete)»

Calcule la distancia central entre dos marcas negras.

# 2.2.14.3. «Ajustar el valor límite superior de la anchura de la marca negra a»

Calcula el valor de altura real de una marca negra.

# 2.2.14.4. «Desplazamiento de la posición de corte y rasgado desde la posición de la marca negra»

Calcula la distancia real desde el sensor del cabezal de impresión hasta la cuchilla para cortar el papel.

# 2.2.14.5. «Distancia desde la posición de corte/corte a la posición de inicio de impresión».

Calcula la distancia desde la posición de corte/corte hasta la posición de inicio de impresión deseada.

# 2.2.14.6. Imprimiendo una Factura (printing Bill)

Haga clic para imprimir una factura. En la configuración normal, avanzará automáticamente hasta la posición de una marca negra y cortará el papel.

# **2.2.14.7.** Avance del papel a la siguiente posición de inicio de impresión

Haga clic una vez para llevar el papel a la siguiente posición de inicio de impresión sin moverse e imprimir información para comprobar la precisión de la posición de corte.

# 2.2.14.8. «Alimentación de papel a la siguiente posición de corte de papel»

Haga clic una vez para llevar el papel a la siguiente posición de corte y cortar el papel, principalmente para comprobar la precisión de la posición de corte.

# 2.2.14.9. Desactivar marca negra «y» Activar marca negra

El ajuste predeterminado de la impresora es no activar la función de marcas negras. Cuando imprima en papel con marcas negras, deberá activar la función de marcas negras antes de realizar los ajustes pertinentes. Si la posición detectada de la marca negra no es precisa después de activar la función de marca negra, ajuste la configuración de «Sensibilidad de marca negra P80» en el elemento 7 de la configuración «Avanzada».

# 2.2.15. Enviar datos de fichero

Haga clic en el botón «Enviar datos», seleccione un archivo con formato BIN en el cuadro de diálogo y, tras abrirlo, la impresora imprimirá el contenido del archivo.

## 2.2.16. Alarma del cortador

Inicie o desactive la función de alarma después de cortar el papel con la guillotina.

### 2.2.17. Anchura de impresión

Establece la anchura efectiva de la impresión.

# 2.2.18. Cortador de la tapa

Ajuste el modo de corte de cubierta.

# 2.2.19. Densidad de impresión

Ajuste el efecto de impresión, nivel 1-8.

#### 2.2.20. Alarma sonora y luminosa

Configure el modo, el tiempo de espera de alimentación del papel y el tiempo de espera de las alarmas sonora y luminosa.

# 2.2.21. Configuración del idioma

Defina el idioma por defecto (chino simplificado, chino tradicional, coreano, japonés).

### 2.2.22. Configuración de la función de reimpresión:

Activa o desactiva la función de reimpresión.

#### 2.2.23. Ajuste de la función de cola

| nitial value: | 1                 |   |
|---------------|-------------------|---|
| īme:          | 3/ 5/2024         |   |
| Number        | 1                 | ~ |
| Text          | Set print content |   |

### 2.2.24. Página de códigos de la caja de entrada

Se encarga de descodificar la fuente del cuadro de texto.

#### 2.2.25. Actualización del programa

| Select the firmware upgra | ade file            |              |
|---------------------------|---------------------|--------------|
| (Drag and drop files into | o this window)<br>1 | Open firmwar |
| Start the firmware upgrad | le                  |              |
|                           | 2                   | Lingrada     |

### 2.2.25.1. Seleccionar archivo

Arrastre y suelte el archivo en la ventana o haga clic en el botón

#### 2.2.25.2. Iniciar actualización

Haga clic en el botón para iniciar la actualización. Si se produce una excepción en la actualización, compruebe la conexión de la interfaz o reinicie la impresora.

**3. Sistema Windows** 

#### 3.1. Configuración LAN de la impresora

1) Encienda la impresora y conéctela al cable de red.

2) Abra la herramienta de configuración «POS Printer Test .exe» y haga clic en [Auto set Ip]

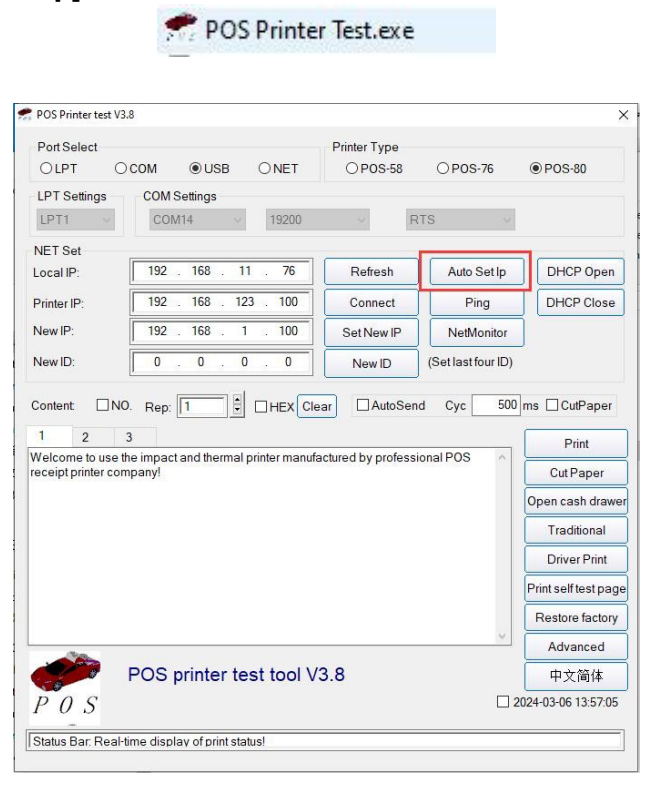

 Haga clic en el botón [Search], haga doble clic en la dirección MAC de la impresora, a continuación, se mostrará la información de IP de la impresora en el lado derecho, a continuación, puede cambiar la IP de la impresora, como se ve a continuación.

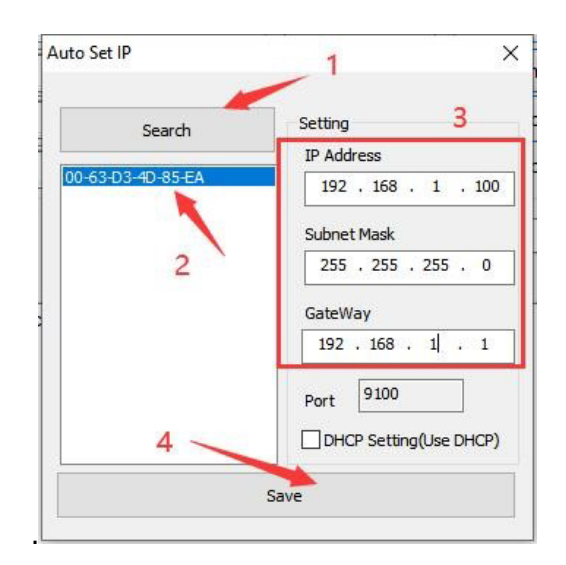

Si desea configurar DHCP, seleccione DHCP y haga clic en «**SAVE**».

| Search            | Setting<br>IP Address  |
|-------------------|------------------------|
| 00-63-D3-4D-85-EA | 192 . 168 . 1 . 100    |
| 2                 | Subnet Mask            |
|                   | 255 . 255 . 255 . 0    |
|                   | GateWay                |
|                   | 192 . 168 . 1 . 1      |
|                   | 3 Port 9100            |
| 4                 | DHCF Setting(Use DHCP) |

Después de hacer clic en «Save», la impresora se reiniciará automáticamente, entonces usted puede comprobar la dirección IP por la investigación de nuevo, o imprimir la página de auto-prueba.

| Auto Set IP       | >                      |
|-------------------|------------------------|
| Search            | Setting<br>IP Address  |
| 00-63-D3-4D-85-EA | 192 . 168 . 1 . 100    |
| 2                 | Subnet Mask            |
|                   | 255 . 255 . 255 . 0    |
|                   | GateWay                |
|                   | 192 . 168 . 1 . 1      |
|                   | Port 9100              |
|                   | DHCP Setting(Use DHCP) |
| <u>.</u>          | Save                   |

Puede imprimir una página de autocomprobación para ver la dirección IP de la impresora. Por favor diríjase a la página 1.1. para ver como Imprimir la página de autocomprobación.

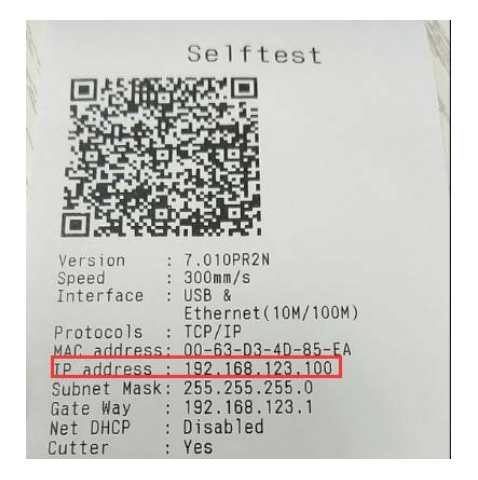

#### 3.2. Configuración Wi-Fi de la Impresora

- 1) Encienda la impresora.
- 2) Conecte la impresora y el ordenador mediante el cable USB.
- 3) Abra la herramienta de configuración «POSPrinter Test.exe» seleccione [USB]
- y luego haga click en [Advanced].

| Port Select                                                     |                                      | Printer Type |                                             |                                                                                                    |
|-----------------------------------------------------------------|--------------------------------------|--------------|---------------------------------------------|----------------------------------------------------------------------------------------------------|
| OLPT O                                                          | COM ONET                             | O POS-58     | O POS-76                                    | POS-80                                                                                                    |
| LPT Settings                                                    | COM Settings                         |              |                                             |                                                                                                    |
| LPT1 ~                                                          | COM14 ~ 19200                        | ~ R          | TS 🗸                                        |                                                                                                    |
| NET Set                                                         |                                      |              | (                                           |                                                                                                    |
| Local IP:                                                       | 192 . 168 . 11 . 76                  | Refresh      | Auto Set Ip                                 | DHCP Oper                                                                                                    |
| Printer IP:                                                     | 192 . 168 . 123 . 100                | Connect      | Ping                                        | DHCP Close                                                                                                    |
| New IP:                                                         | 192 . 168 . 1 . 100                  | Set New IP   | NetMonitor                                  |                                                                                                    |
| Now ID:                                                         |                                      |              | and the second second second                |                                                                                                    |
| Content DNO                                                     | Rep: 1 0 HEX Cle                     | ar AutoSend  | (Set last four ID)<br>d Cyc 500             | ms □CutPaper                                                                                                    |
| Content NO                                                      | Rep: 1 0 HEX Cle                     | AutoSeno     | (Set last four ID)<br>d Cyc 500<br>onal POS | ms 🗆 CutPaper                                                                                                    |
| Content NO<br>1 2 3<br>Welcome to use th<br>receipt printer com | Rep: 1 0 HEX Cle                     | AutoSeno     | (Set last four ID)<br>d Cyc 500<br>onal POS | ms CutPaper<br>Print<br>Cut Paper                                                                                                    |
| Content NO<br>1 2 3<br>Welcome to use th<br>receipt printer com | Rep: 1 0 HEX Cle                     | AutoSeno     | (Set last four ID)<br>d Cyc 500<br>onal POS | ms □CutPaper<br>Print<br>Cut Paper<br>Open cash drav                                                                                   |
| Content NO<br>1 2 3<br>Welcome to use th<br>receipt printer com | Rep: 1  HEX Cle  a  reprinter manufe | AutoSenu     | (Set last four ID)                          | ms CutPaper<br>Print<br>Cut Paper<br>Open cash drav<br>Traditional                                                                     |
| Content ONO                                                     | Rep: 1 0 HEX Cle                     | New ID       | (Set last four ID)<br>d Cyc 500             | ms CutPaper<br>Print<br>CutPaper<br>Open cash drav<br>Traditional<br>Driver Print                                                      |
| Content NO<br>1 2 3<br>Welcome to use th<br>receipt printer com | Rep: 1 = HEX Cle                     | New ID       | (Set last four ID)                          | ms CutPaper<br>Print<br>Cut Paper<br>Open cash drav<br>Traditional<br>Driver Print<br>Print self test pa                               |
| Content NO<br>1 2 3<br>Welcome to use th<br>receipt printer com | Rep: 1 0 HEX Cle                     | New ID       | (Set last four ID)<br>d Cyc 500             | ms CutPaper Print Cut Paper Open cash drav Traditional Driver Print Print self test pa Restore factor                                  |
| Content NO<br>1 2 3<br>Welcome to use th<br>receipt printer com | Rep: 1 D HEX Cle                     | New ID       | (Set last four ID)<br>d Cyc 500<br>onal POS | ms CutPaper<br>Print<br>Cut Paper<br>Open cash drav<br>Traditional<br>Driver Print<br>Print self test pa<br>Restore factor<br>Advanced |

28

1) Click [Set Net]

| Advanced              |                     |                     |                     |        |
|-----------------------|---------------------|---------------------|---------------------|--------|
| H Parameter Settings: | Print H             | Set Delta           | 5                   | ~      |
| Code page Settings:   | PrintCodePage       | SetCodePage         | 0:PC437(Europe)     | ~      |
| NV Logo Test          | NV Download (1c 70) | NV Download (1d 28) |                     |        |
| Barcode Printing test | Print BarCode       | UPC_A ~             | 129 ~               | Height |
| P76 Buzzer Settings:  | Set Buzzer          | OFF ~               | Set Paper saving    |        |
| P76 Density Settings: | Set                 | NORMAL ~            |                     |        |
| P80 Black sens:       | Set Sensitivity     | 12 ~                | 12 ~                | Senst  |
| baud rate settings:   | Set BaudRate        | 19200 ~             | (Only P58 and P76E) |        |
| DIP Settings:         | Set P58 DIP         | Set P80 DIP         | Set P76 DIP         |        |
| 2D Barcode test       | Print 2D Barcode    |                     |                     |        |
| Net Settings:         | Set Net             | Set Bluetooth       |                     |        |
| USB MODE Settings:    | USB Printing        | Virtual COM         |                     |        |
| USB port settings:    | Fix USB             | Random USB          |                     |        |

#### 1) Dirección IP y configuración Wi-Fi

2) Tenga cuidado, la IP de la impresora y la IP del ordenador deben estar en el mismo segmento de red.

Una vez introducida toda la información, haga clic en [Set All].

| IP Address:                   | 192 . 168 . 11 . 185                         | SetIPAddr  | 4            |
|-------------------------------|----------------------------------------------|------------|--------------|
| NetMask                       | 255 . 255 . 255 . 0                          | SetNetMask |              |
| GateWay                       | 192 . 168 . 11 . 1                           | SetGateWay |              |
|                               | Set above contents                           |            | <i>Pos</i> 3 |
| WIFI Settings                 |                                              |            | Set All      |
|                               | WiFi123                                      |            |              |
| SSID:                         |                                              | ]          |              |
| SSID:<br>WIFI Key             | 123456                                       |            | 2            |
| SSID:<br>WIFI Key<br>Key Type | 123456<br>WPA2_AES_PSK                       | ~          | 2<br>Return  |
| SSID:<br>WIFI Key<br>Key Type | 123456<br>WPA2_AES_PSK<br>Set above contents |            | 2<br>Return  |
| SSID:<br>WIFI Key<br>Key Type | 123456<br>WPA2_AES_PSK<br>Set above contents |            | 2<br>Return  |

- 1) Comprobar el estado de la conexión
- 2) Vuelva a la ventana principal de Printer test V3.8 y seleccione NET, introduzca la dirección IP de la impresora y haga clic en **Connect.**

| Port Select                                                               |                                        |         | Printer Type                                       |              |                                                                                                    |
|---------------------------------------------------------------------------|----------------------------------------|---------|----------------------------------------------------|--------------|----------------------------------------------------------------------------------------------------|
| OLPT O                                                                    | COM OUSB                               | NET     | 1 O POS-58                                         | O POS-76     | POS-80                                                                                                    |
| LPT Settings                                                              | COM Settings                           |         |                                                    |              |                                                                                                    |
| LPT1 ~                                                                    | COM14 ~                                | 19200   | ~ R                                                | TS ~         |                                                                                                    |
| NET Set                                                                   | lr                                     | 1       |                                                    | ·            |                                                                                                    |
| Local IP:                                                                 | 192 . 168 . 11                         | . 76    | Refresh                                            | Auto Set Ip  | DHCP Open                                                                                                    |
| Printer IP: 2                                                             | 192 168 11                             | . 185   | Connect 3                                          | Ping         | DHCP Close                                                                                                    |
| New IP:                                                                   | 192 . 168 . 1                          | . 100   | Set New IP                                         | NetMonitor   |                                                                                                    |
|                                                                           |                                        |         |                                                    | (0.11.16.1D) |                                                                                                    |
| New ID:<br>Content: NC<br>1 2<br>Welcome to use th<br>receipt printer con | 0. Rep: 1                              | HEX Cle | ar AutoSeno                                        | d Cyc 500    | ms □CutPaper<br>Print<br>Cut Paper                                                                                                    |
| New ID:<br>Content INC<br>1 2<br>Welcome to use th<br>receipt printer con | D. Rep: 1                              | HEX Cle | ar AutoSenc                                        | d Cyc 500    | ms □ CutPaper<br>Print<br>Cut Paper<br>Open cash draw                                                                                           |
| New ID:<br>Content NC<br>1 2<br>Welcome to use the<br>receipt printer con | 0. Rep: 1                              | HEX Cle | ar AutoSence                                       | d Cyc 500    | ms CutPaper<br>Print<br>Cut Paper<br>Open cash draw<br>Traditional                                                                              |
| New ID:<br>Content NC<br>1 2<br>Welcome to use th<br>receipt printer con  | Rep: 1                                 | HEX Cle | ar AutoSenc                                        | d Cyc 500    | ms CutPaper<br>Print<br>Cut Paper<br>Open cash draw<br>Traditional<br>Driver Print                                                              |
| New ID:                                                                   | Rep: 1                                 | HEX Cle | AutoSenc                                           | d Cyc 500    | ms CutPaper<br>Print<br>Cut Paper<br>Open cash draw<br>Traditional<br>Driver Print<br>Print self test pag                                       |
| New ID:                                                                   | . Rep: 1                               | HEX Cle | ar AutoSenc                                        | d Cyc 500    | ms CutPaper<br>Print<br>Cut Paper<br>Open cash draw<br>Traditional<br>Driver Print<br>Print self test par<br>Restore factor                     |
| New ID:                                                                   | . Rep: 1 3 a painter and thermal panyl | HEX Cle | AutoSence                                          | d Cyc 500    | ms CutPaper<br>Print<br>CutPaper<br>Open cash draw<br>Traditional<br>Driver Print<br>Print self test pay<br>Restore factory<br>Advanced         |
| New ID:                                                                   | POS printer te:                        | HEX Cle | AutoSence<br>ar AutoSence<br>actured by profession | d Cyc 500    | ms □CutPaper<br>Print<br>CutPaper<br>Open cash draw<br>Traditional<br>Driver Print<br>Print self test par<br>Restore factor<br>Advanced<br>中文简体 |

Si la configuración es correcta, una ventana emergente le indicará que la conexión se ha realizado correctamente.

| POS Printe | r Test       | ×         |
|------------|--------------|-----------|
| 1          | Connection s | uccessful |
|            |              | OK        |

### 3.3. Configuración Bluetooth de la impresora

Encienda la impresora y el ordenador.

Acceda a la interfaz [Configuración]  $\rightarrow$  [Dispositivos]  $\rightarrow$  [Bluetooth y otros dispositivos], haga clic en [Añadir Bluetooth u otro dispositivo] y seleccione [Bluetooth].

| ← Settings                                                |                                       |
|-----------------------------------------------------------|---------------------------------------|
| යි Home                                                   | Bluetooth & other devices             |
| Find a setting                                            | + Add Bluetooth or other device       |
| Devices                                                   |                                       |
| Bluetooth & other devices                                 | Bluetooth On                          |
| Printers & scanners                                       | Now discoverable as "DESKTOP-OH578ID" |
| 0 Mouse                                                   | Mouse, keyboard, & pen                |
| Typing                                                    | USB Keyboard                          |
| 🕭 Pen & Windows Ink                                       | Usb Mouse                             |
| P AutoPlay                                                | Ũ                                     |
| USB                                                       | Audio                                 |
|                                                           |                                       |
| Settings Add a device                                     | ×                                     |
| û Home<br>Add a device                                    |                                       |
| Find a setting Choose the kind of device you wan          | t to add.                             |
| Devices<br>Bluetooth<br>Mice, keyboards, pens, or audio a | nd other kinds of Bluetooth devices   |
| 暗 Bluetooth & other devices                               |                                       |
| Printers & scanners                                       | t use Miraeast, or wireless docks     |
| Mouse     Everything else                                 |                                       |
| Typing                                                    | apres, JLIVI, and more                |
| ් Pen & Windows Ink                                       |                                       |
| AutoPlay     AutoPlay                                     |                                       |
| C USB                                                     |                                       |
|                                                           |                                       |
|                                                           | Cancel                                |
|                                                           |                                       |

1) Haga clic en **[Printer Name]** el nombre por defecto es **[Printer001],** introduzca el **[PIN]** el pin por defecto es **[0000]** y haga clic en Connect.

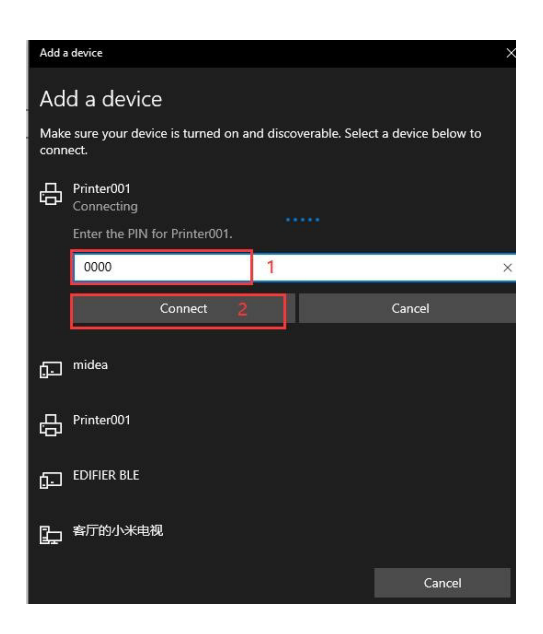

Si el PIN introducido es correcto, una ventana emergente le indicará que el dispositivo se ha añadido correctamente.

| Add a device                | X    |
|-----------------------------|------|
| Your device is ready to go! |      |
| Printer001                  |      |
|                             |      |
|                             |      |
|                             |      |
|                             |      |
|                             |      |
|                             | Done |

Vuelve a la interfaz **[Bluetooth y otros dispositivos],** haz clic en **[Más opciones de Bluetooth],** entra en la interfaz de Configuración de Bluetooth.

| ← Settings                       |                                                                                                    |
|----------------------------------|----------------------------------------------------------------------------------------------------|
| 命 Home                           | Bluetooth & other devices                                                                                      |
| Find a setting                   | STAR-PC                                                                                                    |
| Devices                          | ► Not connected                                                                                                |
| Bluetooth & other devices        |                                                                                                    |
| B Printers & scanners            | Download over metered connections<br>To help prevent extra charges, keep this off so device software (drivers, |
| 0 Mouse                          | metered Internet connections.                                                                                  |
| Typing                           |                                                                                                    |
| d <sup>3</sup> Pen & Windows Ink | Related settings<br>Devices and printers                                                                       |
| (P) AutoPlay                     | Sound settings                                                                                                 |
| 🖞 USB                            | Display settings                                                                                               |
|                                  | More Bluetooth options                                                                                         |
|                                  | Send or receive files via Bluetooth                                                                            |

1) Haga clic en [Puertos COM] para comprobar los puertos Bluetooth de la impresora.

| 8 Bluet                     | ooth Setting                                 | JS                                  |                                                                                  | > |
|-----------------------------|----------------------------------------------|-------------------------------------|----------------------------------------------------------------------------------|---|
| Options                     | COM Ports                                    | Hardware                            | 2                                                                                |   |
| This Po<br>wheth<br>with ye | C is using th<br>er you need<br>our Bluetoot | e COM (se<br>a COM po<br>th device. | erial) ports listed below. To determine<br>ort, read the documentation that came |   |
| Port                        | Dir                                          | ection                              | Name                                                                             |   |
| CON                         | l4 inc                                       | oming                               | Printer001                                                                       |   |
| CON                         | 15 Ou                                        | tgoing                              | Printeruu SPP I                                                                  |   |
|                             |                                              |                                     | Add Remove                                                                       |   |
|                             |                                              |                                     | OK Cancel Anni                                                                   | v |

### 3.4. Instalación

Si su sistema está actualizado, desinstale el controlador antes de instalarlo.

#### 3.4.1. Instalar Drivers

1) Ejecute el instalador «posprinter.POS80.driver.XXXX.XX.XX.1.exe».

posprinter.POS80.driver.2024.01.29.1.exe

#### Ejecutar como administrador

#### 1) Click [Install]

| 3 Setup - posprinter Printer Driver version 2024.01.29.1                           | _22     |    | ×     |
|------------------------------------------------------------------------------------|---------|----|-------|
| Ready to Install                                                                   |         |    | FY    |
| Setup is now ready to begin installing posprinter Printer Driver on your computer. |         |    | (101) |
| Click Install to continue with the installation.                                   |         |    |       |
|                                                                                    |         |    |       |
|                                                                                    |         |    |       |
|                                                                                    |         |    |       |
|                                                                                    |         |    |       |
|                                                                                    |         |    |       |
|                                                                                    |         |    |       |
|                                                                                    |         |    |       |
|                                                                                    |         |    |       |
|                                                                                    | Install | Ca | ancel |

2) Marque [Launch posprinter Printer Driver] y haga clic en [Finish].

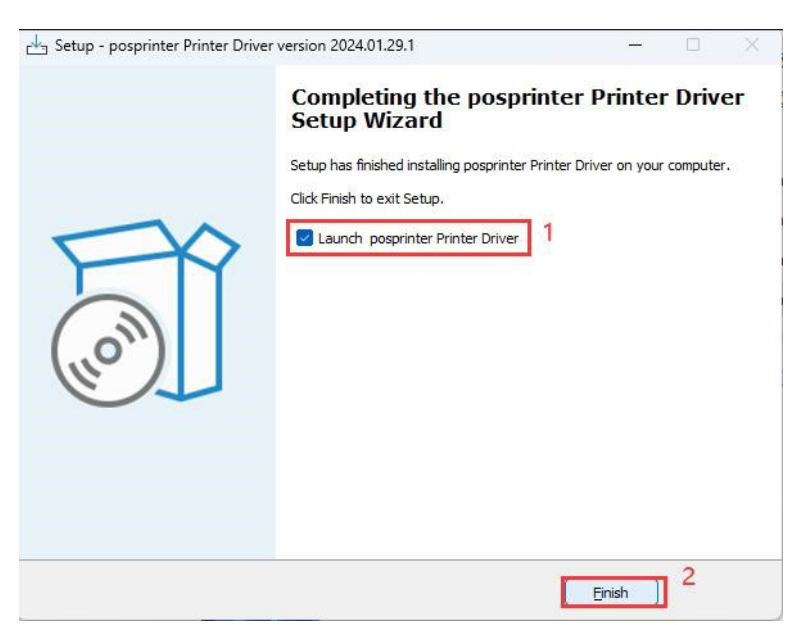

3) Select Install printer driver, then click [Next] button.

| rinter Driver Installation Wizard |   |        |        |        |
|-----------------------------------|---|--------|--------|--------|
| Choose mode:<br>Please choose     |   |        |        |        |
| Please choose:                    | 1 |        |        |        |
| C Upgrade printer driver          |   |        |        |        |
| C Uninstall printer driver        |   |        |        |        |
|                                   |   |        |        |        |
|                                   |   |        | 2      |        |
|                                   |   | < Back | Next > | Cancel |

#### 3.4.2. Instalar Impresora Vía USB

1) Utilice el **cable USB** para conectar la impresora y el ordenador y encienda la impresora y el ordenador.

2) Seleccione **[USB]** y el **[Puerto]** asignado a la impresora y, a continuación, haga clic en el botón **[Next]**.

| Port                                                                             | Description                                                                                                    | Printer Model: | POSPrinter POS80 |
|----------------------------------------------------------------------------------|----------------------------------------------------------------------------------------------------|----------------|------------------|
| USB001<br>USB002 2<br>USB003 2<br>USB004<br>USB005<br>USB005<br>USB006<br>USB007 | PrinterPOS-80<br>Virtual printer port for USB<br>Virtual printer port for USB<br>Virtual printer port for USB<br>Virtual printer port for USB<br>Virtual printer port for USB | Printer Name:  | POSPrinter POS80 |
| ٢                                                                                |                                                                                                    | as default p   | rinter           |

1) Aparecerá una interfaz de instalación correcta, haga clic en el botón [Finish].

| nter Driver installation wizard                                                                                                    |           |
|----------------------------------------------------------------------------------------------------|-----------|
| Process result :<br>The information for install/uninstall details.                                                                                                    |           |
| Installing, please wait a moment<br>Installing the printer driver: POSPrinter POS80, at port: USB001.<br>The printer driver is installed successfully<br>Installation complete.] | ^         |
|                                                                                                    |           |
| <                                                                                                    | × *       |
|                                                                                                    | ish Canad |

#### 3.4.3. Instalación de la impresora a través de LAN/Wi-Fi

1) Enciende la impresora y el ordenador

2) Conecta el ordenador al router mediante un cable de red o Wi-Fi.

3) Conecte la impresora al router mediante un cable de red o Wi-Fi. La impresora debe estar conectada al mismo segmento de red que el ordenador.

4) Consulte 3.1./3.2. Configurar la impresora LAN/WiFi.

5) Seleccione **[NET/Wi-Fi]**, introduzca la IP de la impresora en la dirección IP, el puerto por defecto es 9100. A continuación, haga clic en el botón **[Next]**.

| Port Type: CUSE       | 1<br>3 • NET/WI-FI • C C           | OM/BT C LPT        | C Others                   |            |
|-----------------------|------------------------------------|--------------------|----------------------------|------------|
| Port                  | Description                        | Printer Model:     | POSPrinter PC              | )S80 _     |
|                       | Set Printer Nam                    | Printer Name:      | POSPrinter PC              | )S80       |
| Whether to            | set as default print               | Port Settin        | ult<br>Igs<br>I: 192 . 168 | . 11 . 185 |
| ٢                     |                                    | TCP Port           | 9100                       | 2          |
| Please connect the pr | inter and turn on it then click "N | lext" to continue. |                            |            |

1) Aparecerá una interfaz de instalación correcta, haga clic en el botón [Finalizar].

| nter Driver Installation Wizard                                                                                                    |                            |             |
|----------------------------------------------------------------------------------------------------|----------------------------|-------------|
| Process result :<br>The information for install/uninstall details.                                                                                                    |                            |             |
| Installing, please wait a moment<br>Update port: 192,168,11,185, 9100, 192,168,11,185,<br>Installing the printer driver: POSPrinter POS80, at port:<br>The printer driver is installed successfully<br>Installation complete. | OK<br>192.168.11.185_9100. | ^           |
| ζ.                                                                                                    |                            | ~           |
|                                                                                                    | < Back Fir                 | nish Cancel |

#### 3.4.4. Instalar impresora vía Bluetooth

1) Encienda la impresora y el ordenador

2) Consulte el apartado 3.3. Compruebe el puerto COM de Bluetooth

3) Seleccione **[COM/BT]** y el puerto Bluetooth «COM5» y, a continuación, haga clic en [Siguiente].

| Port Type: C | ISB C NET/Wi-Fi ፍ C    | COM/BT CLPT            | C Others                     |
|--------------|------------------------|------------------------|------------------------------|
| Port         | Description            | Printer Model:         | POSPrinter POS80             |
| COM4:        | Local Port             |                        |                              |
| COM5:        | Local Port 🦷 🖌         | Printer Name:          | POSPrinter POS80             |
| Wheth        | er set printer as dela | Port Settin            | gs Name                      |
| Wheth        | er set printer as dera | Port Settin<br>COM Por | utt Name<br>98<br>t Settings |

1) Aparecerá una interfaz de instalación correcta, haga clic en el botón **[Finalizar].** 

| inter Driver Installation Wizard                                                                                                    | 1             |
|----------------------------------------------------------------------------------------------------|---------------|
| Process result :<br>The information for install/uninstall details.                                                                                                    |               |
| Installing, please wait a moment<br>Installing the printer driver: POSPrinter POS80, at port: COM5:.<br>The printer driver is installed successfully<br>Installation complete.] | ~             |
| <                                                                                                    | ×             |
| < Bac                                                                                                    | Rinish Cancel |

#### 3.4.5. Instalar Impresora Vía Serial

- 1) Encienda la impresora y el ordenador.
- 2) Conecte la impresora y el ordenador mediante el cable serie.
- 3) Imprima la página de autocomprobación para ver la configuración serie.

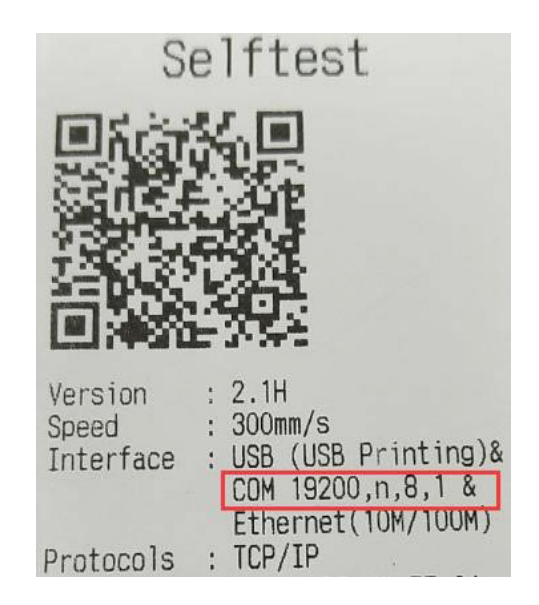

 Seleccione [COM/BT] y el puerto serie «COM1», haga clic en [Port Settings] y configure el puerto COM de acuerdo con la configuración serie que aparece en la página de autocomprobación y, a continuación, haga clic en [Next].

|                              | lation Wizard                           |                         | ×                  |
|------------------------------|-----------------------------------------|-------------------------|--------------------|
| Installation<br>Please choos | se printer model, port and give a prir  | nter name.              |                    |
| Port Type: C                 | USB O NET/Wi-Fi                         | 1<br>COM/BT CLPT        | ○ Others           |
| Port                         | Description                             | Printer Model:          | POSPrinter POS80 - |
| COM4:                        | Local Port                              | Dia N                   |                    |
| COMT:                        | Local For                               | Printer Name:           | POSPIIIter POS80   |
| WUNGTOOR (                   | cat nrinter as detai                    | IT IV Set as deta       |                    |
| Whether :                    | set printer as derad                    | Port Settin             | Name<br>t Setting  |
| <                            | he printer and turn on it then click "  | Port Settin<br>COM Port | Name<br>t Setting  |
| <                            | he printer and turn on it then click "I | Port Settin<br>COM Port | Name<br>t Setting  |

| COM1   | Properties       |       |                      | ?        | ×  |
|--------|------------------|-------|----------------------|----------|----|
| Port S | ettings          |       |                      |          |    |
|        | Bits per second: | 19200 |                      | J        |    |
|        | Data bits:       | 8     |                      | -        | 1  |
|        | Parity:          | None  |                      | •        |    |
|        | Stop bits:       | 1     |                      | -        |    |
|        | Flow control:    | None  |                      | •        |    |
|        | 2.Click Ol       | (     | 1.Click /<br>Restore | Defaults |    |
|        |                  | к     | Cancel               | Арр      | ly |

Aparecerá una interfaz de instalación correcta, haga clic en el botón [Finalizar].
| nter Driver Installation Wizard                                                                                                    |           |       |
|----------------------------------------------------------------------------------------------------|-----------|-------|
| Process result:<br>The information for install/uninstall details.                                                                                                    |           |       |
| Installing, please wait a moment<br>Installing the printer driver: POSPrinter POS80, at port: COM1:.<br>The printer driver is installed successfully<br>Installation complete. |           | ^     |
| <                                                                                                    |           | ×     |
| ,                                                                                                    | ade Gride | Canad |

#### 3.5. Imprimir Página de Prueba

Cuando el controlador de impresora se haya instalado correctamente, haga clic en [Imprimir página de prueba] y la impresora imprimirá una página de prueba.

# 1) Acceda a la interfaz [Settings] $\rightarrow$ [Devices] $\rightarrow$ [Printers & scanners], haga clic en [POSPrinter POS-80] y seleccione [Device Manage].

| ← Settings                |                                 |
|---------------------------|---------------------------------|
| Home                      | Printers & scanners             |
| Devices                   | LdVPrint Driver                 |
| Bluetooth & other devices | Microsoft Print to PDF          |
| 合 Printers & scanners     | Microsoft XPS Document Writer   |
| () Mouse                  | OneNote for Windows 10          |
| Typing                    | POSPrinter POS80                |
| 🖉 Pen & Windows Ink       |                                 |
| (P) AutoPlay              | Open queue Manage Remove device |
|                           |                                 |

Click [Print a test page]

- ← Settings
- 命 POSPrinter POS80

#### Manage your device

Printer status: Idle Open print queue Print a test page Run the troubleshooter Printer properties Printing preferences Hardware properties

#### 3.6. Desinstalación

#### 3.6.1. Eliminar trabajo de pool de impresión

1) Enter [Settings]  $\rightarrow$  [Devices]  $\rightarrow$  [Printers & scanners] interface, click [POSPrinter POS-80] and choose [Open queue].

| ← Settings                        |                                 |
|-----------------------------------|---------------------------------|
| G Home       Find a setting     ₽ | Printers & scanners<br>២        |
| Devices                           | Microsoft XPS Document Writer   |
| Bluetooth & other devices         | OneNote for Windows 10          |
| 合 Printers & scanners             | POSPrinter POS80                |
| 🖰 Mouse                           | Open queue Manage Remove device |
| Typing                            | WPS Print to PDE                |
| 🖉 Pen & Windows Ink               |                                 |

2) Haga clic con el botón derecho del ratón en el grupo de impresión y haga clic en **[Cancelar todos los documentos**] para eliminar los trabajos.

| Settings                  |                                                                                                    |                                                                                                    |                                                                                                    |                                                                                                    |                                                                                                    |                                                                                                    |                                                                                                    |
|---------------------------|----------------------------------------------------------------------------------------------------|----------------------------------------------------------------------------------------------------|----------------------------------------------------------------------------------------------------|----------------------------------------------------------------------------------------------------|----------------------------------------------------------------------------------------------------|----------------------------------------------------------------------------------------------------|----------------------------------------------------------------------------------------------------|
| Home                      | Printe                                                                                                    | ers & scan                                                                                                    | ners                                                                                                    |                                                                                                    |                                                                                                    |                                                                                                    |                                                                                                    |
| vices                     | 🛃 Mi                                                                                                    | crosoft XPS Docum                                                                                                    | ent Writer                                                                                                    |                                                                                                    |                                                                                                    |                                                                                                    |                                                                                                    |
| Bluetooth & other devices | On Con Con Con Con Con Con Con Con Con Co                                                                                                    | eNote for Window<br>sed                                                                                                    | s 10                                                                                                    |                                                                                                    |                                                                                                    | -                                                                                                    | ×                                                                                                    |
| Printers & scanners       | Printer Document View Document Name                                                                                                    | Status                                                                                                    | Owner                                                                                                    | Pages                                                                                                    | Size                                                                                                    | Submitted                                                                                                    |                                                                                                    |
| Mouse                     |                                                                                                    |                                                                                                    |                                                                                                    |                                                                                                    |                                                                                                    | -                                                                                                    |                                                                                                    |
| Typing                    |                                                                                                    |                                                                                                    | Connect<br>Set As Def                                                                                                    | ault Printer                                                                                                    |                                                                                                    | -                                                                                                    |                                                                                                    |
| Pen & Windows Ink         |                                                                                                    |                                                                                                    | Printing P<br>Update Di                                                                                                    | references                                                                                                    |                                                                                                    |                                                                                                    |                                                                                                    |
| AutoPlay                  | <                                                                                                    |                                                                                                    | Pause Prir                                                                                                    | nting<br>I Documents                                                                                                    | 2                                                                                                    | -                                                                                                    | >                                                                                                    |
| USB                       | When this<br>used most                                                                                                    | is on, Windows v<br>recently at your                                                                                                    | Sharing<br>Use Printe<br>Properties                                                                                                    | er Offline                                                                                                    |                                                                                                    | he one you                                                                                                    |                                                                                                    |
|                           | Settings<br>Home<br>ind a setting<br>vices<br>Bluetooth & other devices<br>Printers & scanners<br>Mouse<br>Typing<br>Pen & Windows Ink<br>AutoPlay<br>USB | Settings Home Printer ind a setting vices Bluetooth & other devices Printers & scanners Mouse Typing Pen & Windows Ink AutoPlay USB When this used most | Settings Home Ind a setting Printers & scan Bluetooth & other devices Printers & scanners Mouse Typing Pen & Windows Ink AutoPlay USB When this is on, Windows v used most recently at your | Settings Home Printers & scanners Bluetooth & other devices Printers & scanners Printer & Status Printer & Document View Document Name Status Owner Mouse Typing Pen & Windows Ink AutoPlay USB When this is on, Windows v used most recently at your Use Printer Properties | Settings Home Ind a setting Printers & scanners Bluetooth & other devices Printers & scanners Mouse Typing Pen & Windows Ink AutoPlay USB When this is on, Windows v Use When this is on, Windows v Use When this is on, Windows v Use When this is on, Windows v Use Printer Offline Properties | Settings Home Printers & scanners Bluetooth & other devices Printers & scanners Printers & scanners Mouse Typing Pen & Windows Ink AutoPlay USB When this is on, Windows y USB When this is on, Windows y USB When this is on, Windows y USB When this is on, Windows y USB When this is on, Windows y USB Printer Device to the terminal terminal termin | Settings Home Printers & scanners Printers & scanners Printer Document View Printer Document View Printer Document View Document Name Status Owner Pages Size Submitted Connect Set As Default Printer Printing Preferences Update Driver Pause Printing Pren & Windows Ink AutoPlay USB When this is on, Windows vue |

#### 3.6.2. Borrar Impresora

#### 1. Haga clic **en [POSPrinter POS-80]** y seleccione **[Quitar dispositivo].**

| ← Settings                  |                                 |
|-----------------------------|---------------------------------|
|                             | Printers & scanners<br>回        |
| Devices                     | Microsoft XPS Document Writer   |
| 🗐 Bluetooth & other devices | OneNote for Windows 10          |
| 合 Printers & scanners       | POSPrinter POS80<br>Paused      |
| () Mouse                    | Open queue Manage Remove device |
| 📼 Typing                    | in the device                   |

#### 3.7. Configuración de la impresora en Windows

1) Haga clic en [POSPrinter POS-80] y seleccione [Gestionar].

2) Haga clic en **[Propiedades de la impresora]**, entre en la interfaz de Propiedades de POSPrinter POS-80.

| Manage your device     |
|------------------------|
| Printer status: Paused |
| Open print queue       |
| Print a test page      |
| Run the troubleshooter |
| Printer properties     |
| Printing preferences   |
| Hardware properties    |
| Get help               |

3) Haga clic en Avanzado y seleccione [Valores predeterminados de impresión].

| ieneral                                        | Sharing                                                                                                  | Ports                                                                                     | Advanced                                                                                                    | Color Mana                | gement   | Securi   | ty    |       |
|------------------------------------------------|----------------------------------------------------------------------------------------------------|-------------------------------------------------------------------------------------------|----------------------------------------------------------------------------------------------------|---------------------------|----------|----------|-------|-------|
| Alw                                            | ays avail                                                                                                | able                                                                                      |                                                                                                    | •                         |          |          |       |       |
| () Ava                                         | ilable fro                                                                                               | m                                                                                         | 12:00 AM                                                                                                    | *                         | To       | 12:0     | 00 AM | 4     |
| Priority                                       | /: 1                                                                                                    |                                                                                           | •                                                                                                    |                           |          |          |       |       |
|                                                | 1.00                                                                                                    |                                                                                           |                                                                                                    |                           |          |          |       |       |
| Driver:<br>Spo<br>O<br>Prin                    | ol print c<br>Start prir<br>Start prir<br>start prir                                                     | OSPrint<br>locume<br>nting aft<br>nting im                                                | er POS80<br>nts so progr<br>er last page<br>mediately<br>printer                                                             | am finishes<br>is spooled | printing | v        | New D | river |
| Driver:<br>Spo<br>O<br>Prin                    | ol print c<br>Start prir<br>Start prir<br>t directly                                                     | OSPrint<br>locume<br>nting aft<br>nting im<br>r to the                                    | er POS80<br>nts so progr<br>er last page<br>mediately<br>printer                                                             | am finishes<br>is spooled | printing | v faster | New D | river |
| Driver:<br>Spo<br>Prin<br>Hole                 | P<br>ol print c<br>Start prir<br>Start prir<br>it directly<br>d misma                                    | OSPrint<br>docume<br>nting aft<br>nting im<br>r to the p<br>tched d                       | er POS80<br>nts so progr<br>er last page<br>mediately<br>printer<br>ocuments                                                 | am finishes<br>is spooled | printing | faster   | New D | river |
| Driver:<br>Spo<br>Prin<br>Holu<br>Prin         | P<br>ol print c<br>Start prir<br>Start prir<br>it directly<br>d misma<br>it spoolec                      | OSPrint<br>docume<br>nting aft<br>to the p<br>tched d<br>d docum                          | er POS80<br>nts so progr<br>er last page<br>mediately<br>printer<br>ocuments<br>nents first                                  | am finishes<br>is spooled | printing | faster   | New D | iver  |
| Driver:<br>Spo<br>Prin<br>Hold<br>Prin<br>Keej | P<br>ol print c<br>Start prir<br>Start prir<br>it directly<br>d misma<br>it spoolec<br>p printed         | OSPrint<br>docume<br>nting aft<br>nting im<br>r to the p<br>tched d<br>d docum            | er POS80<br>nts so progr<br>er last page<br>mediately<br>printer<br>ocuments<br>nents first<br>nents                         | am finishes<br>is spooled | printing | v faster | New D | river |
| Driver:<br>Spo<br>Prin<br>Drin<br>Drin<br>Enal | ol print c<br>Start prir<br>Start prir<br>It directly<br>d misma<br>It spooled<br>p printed<br>ble advar | OSPrint<br>locume<br>nting aft<br>nting im<br>r to the p<br>tched d<br>d docum<br>l docum | er POS80<br>nts so progr<br>er last page<br>mediately<br>printer<br>ocuments<br>nents first<br>nents<br>nents first<br>nents | am finishes<br>is spooled | printing | faster   | New D | iver  |

4) Haga clic en **[Printer Setting**] para acceder a la interfaz de configuración de la impresora.

| age Setup | Graphics F | roperty   | WaterM               | lark Printer Se | ettin | gs | About  |     |          |
|-----------|------------|-----------|----------------------|-----------------|-------|----|--------|-----|----------|
| Printer S | ettings    |           |                      |                 |       |    |        |     |          |
| Cash E    | Drawer     | None      | 2                    |                 |       |    |        | ~   | 1        |
| Paper     | Cutter     | Cutp      | oaper per p          | bage            |       |    |        | 1   | /        |
| Print D   | ensity     | Use p     | Use printer settings |                 |       |    | ~      |     |          |
| Alarm     | setting    | Turn      | off alertin          | g               |       |    |        |     | 1        |
| Feed p    | oaper befo | ore print | None                 |                 | ~     | 0  |        | *   | mm       |
| Feed F    | aper afte  | r print   | None                 |                 | ~     | 0  |        | *   | mm       |
| Paper     | Saving     |           | Bottom               |                 | ~     | i. |        |     |          |
| Doc-top   | Logo       |           |                      |                 |       |    |        |     |          |
| LOGO I    | D None     | ∼ F       | Print Mode           | Normal Size     |       | ~  | Alignm | ent | Centei 🗸 |
| Doc-bott  | tom Logo   |           |                      |                 |       |    |        |     |          |
| LOGO T    | D None     | V F       | Print Mode           | Normal Size     |       | ~  | Alignm | ent | Center 🗸 |

#### 3.7.1. Selección cajón Monedero

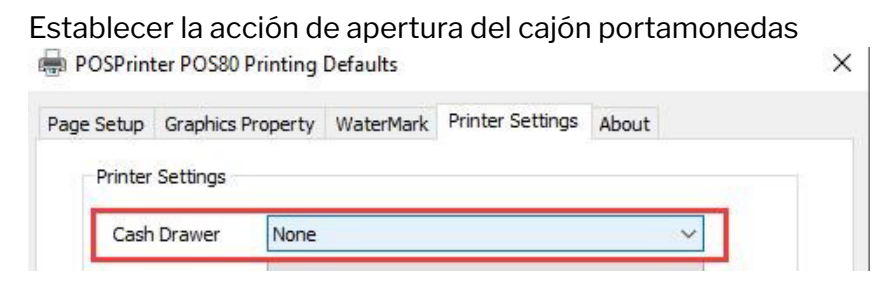

#### 3.7.2. Cortador de Papel

Ajuste la función de corte automático de papel de la impresora.

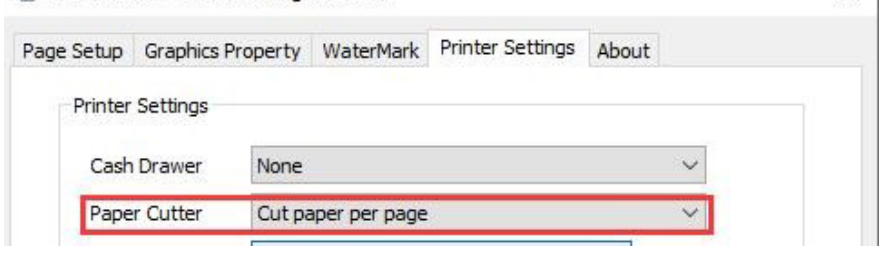

#### 3.7.3. Densidad de Impresión

Ajuste la densidad de impresión. Cuanto más alto sea el nivel, más oscura será la impresión.

| Cash Drawer  | None               | $\sim$ |
|--------------|--------------------|--------|
| Paper Cutter | Cut paper per page | $\sim$ |

#### 3.7.4. Ajuste de la Alarma

Activar o desactivar el sonido de alarma de la impresora.

| Cash Drawer   | None                        | $\sim$ |
|---------------|-----------------------------|--------|
| Paper Cutter  | Cut paper per page          | $\sim$ |
| Print Density | Use printer settings $\sim$ |        |
| Alarm setting | Turn off alerting           | ~      |

#### 3.7.5. Alimentar papel antes de imprimir

Cree más espacios en blanco en la parte superior del recibo.

| Alarm setting   | Turn      | Turn off alerting $\checkmark$ |   |   |      |  |
|-----------------|-----------|--------------------------------|---|---|------|--|
| Feed paper befo | ore print | None                           | ~ | 0 | 🌲 mm |  |
| Feed Paper afte | er print  | None                           | ~ | 0 | 🌲 mm |  |
| Paper Saving    |           | Bottom                         | ~ |   |      |  |

#### 3.7.6. Alimentación de papel después de la impresión

Cree más espacios en blanco en la parte inferior del recibo.

| Feed paper before print | None 🗸 🗸 | 0 | - mm |
|-------------------------|----------|---|------|
| Feed Paper after print  | None     | 0 | 🌲 mm |
| Paper Saving            | Bottom ~ |   |      |

# 3.7.7. Ahorro de papel

Reduzca los espacios en blanco en la parte superior/media/inferior del recibo.

| Feed paper before print | None   | ~ 0 | 📮 mn |
|-------------------------|--------|-----|------|
| Feed Paper after print  | None   | ✓ 0 | 🌲 mn |
| Paper Saving            | Bottom | ~   | 1    |

# 3.7.8. Logo ID

Configure el Logotipo y la impresora imprimirá automáticamente el logotipo en el recibo.

- 1) Consulte los pasos de la sección 2.2.3. para añadir el Logotipo.
- 2) Establezca el ID del logotipo:

Doc-top Logo ID: Establezca el número de logotipos en la parte superior del recibo impreso.

Modo Logo Doc-top: Ajuste el tamaño del logotipo impreso en la parte superior del recibo.

ID Logo Doc inferior: Establece el número de logotipos en la parte inferior del recibo impreso.

Modo Logo Doc-abajo: Ajuste el tamaño del logotipo impreso en la parte inferior del recibo.

| LOGO ID    | None 🗸 | Print Mode | Normal Size | ~ | Alignment | Cente > |
|------------|--------|------------|-------------|---|-----------|---------|
|            |        |            |             |   |           |         |
|            |        |            |             |   |           |         |
|            |        |            |             |   |           |         |
| Doc-botton | Logo   |            |             |   |           |         |
| Doc-botton | Logo   |            |             |   |           |         |

# 4. Sistemas Basados en Debian (Linux)

### 4.1. Instalación

## 4.1.1. Instalar Driver

1) Abra la carpeta donde se encuentra el controlador, haga clic con el botón derecho del ratón en el instalador «**printer-driver-pos\_X.XX.XX\_all.deb**», seleccione **[Open With Other Application]** and select **[Software Install].** 

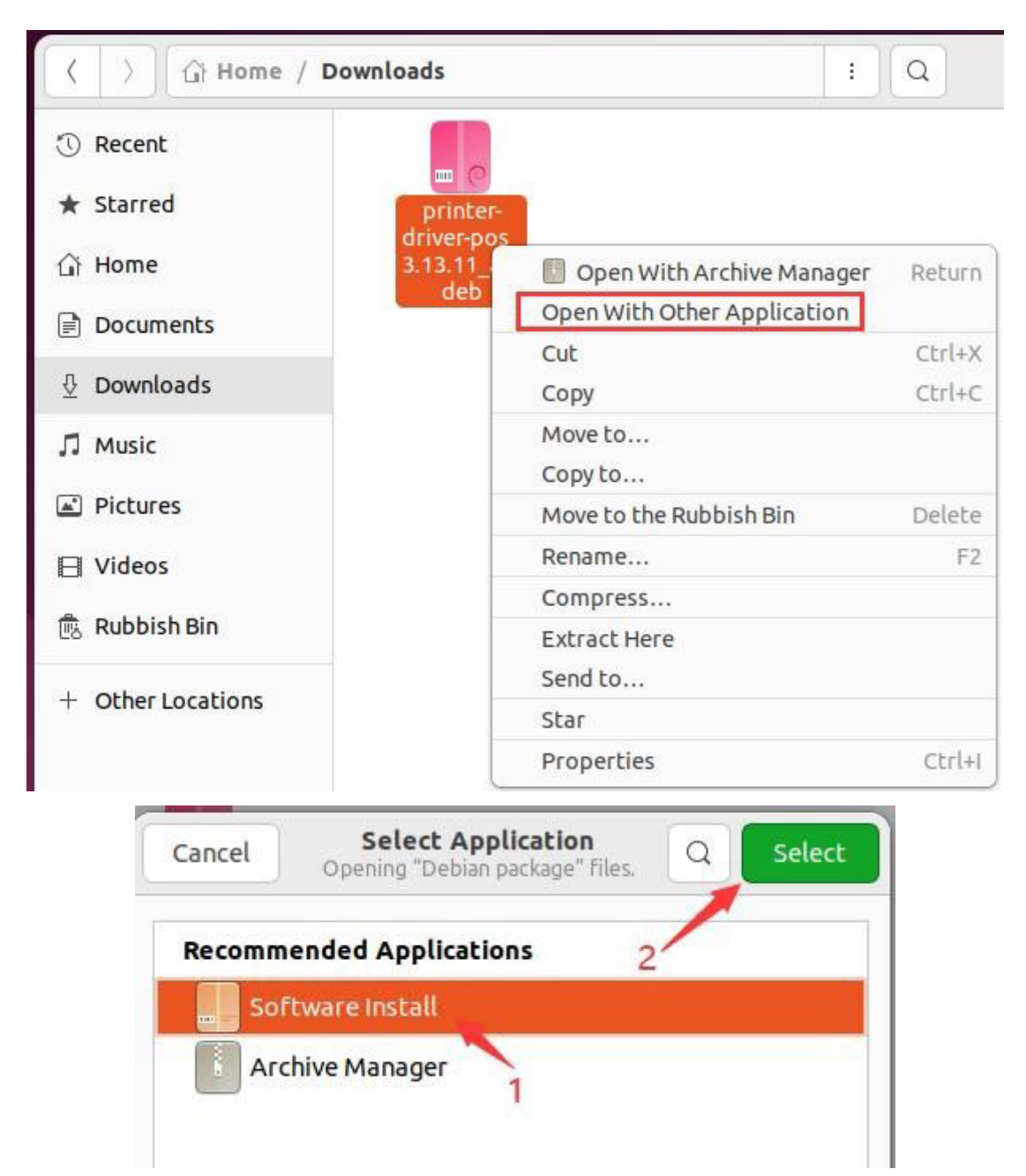

#### 1) Click [Instalar]

|                       | printer-driver-pos                                | Source Local file (                                  | (deb) ~ × |
|-----------------------|---------------------------------------------------|------------------------------------------------------|-----------|
| ¢                     | printer-driver-pos                                | Insta                                                | əll       |
| <b>printer driver</b> | <b>for POS printers</b><br><sup>DS printers</sup> |                                                      |           |
|                       |                                                   |                                                      |           |
|                       |                                                   |                                                      |           |
|                       | ?                                                 | 0                                                    |           |
|                       | ?<br>Download Size                                | ⑦<br>Potentially Unsafe                              |           |
|                       | ?<br>Download Size<br>Size is unknown             | ⑦<br>Potentially Unsafe<br>Provided by a third party |           |

#### 2) Ingrese su contraseña de Administrador

|                              | printer-driver-pos                                       |                     |  |
|------------------------------|----------------------------------------------------------|---------------------|--|
| print                        | er-driver-pos                                            | Cancel<br>Preparing |  |
| printer driver for Po        | Authentication Required                                  |                     |  |
| printer driver for POS print | Authentication is required to install untrusted software |                     |  |
|                              | 0                                                        | 0                   |  |
| Doi                          | Nansy                                                    | entially Unsafe     |  |
|                              | ۵                                                        |                     |  |
| Ø Project Website            | Cancel Authenticate                                      | ď                   |  |
|                              | Autoritedu                                               |                     |  |

#### 4.1.2. Instalar Vía USB

- Utilice el cable USB para conectar la impresora y el ordenador y encienda la impresora y el ordenador.
- Acceda a la interfaz [Configuración] > [Impresoras], haga clic en [Configuración de impresora adicional].

|       | Settings               | = |
|-------|------------------------|---|
| Priva | ку                     | > |
| 0     | nline Accounts         |   |
| sh    | haring                 |   |
|       | Sound                  |   |
|       | Power                  |   |
|       | Screen Display         |   |
| 1     | Mouse & Touchpad       |   |
| K     | eyboard                |   |
|       | Printers               |   |
|       | Removable Media        |   |
|       | Device Colour Profiles |   |
|       | Language and Region    |   |

• Click [Add]

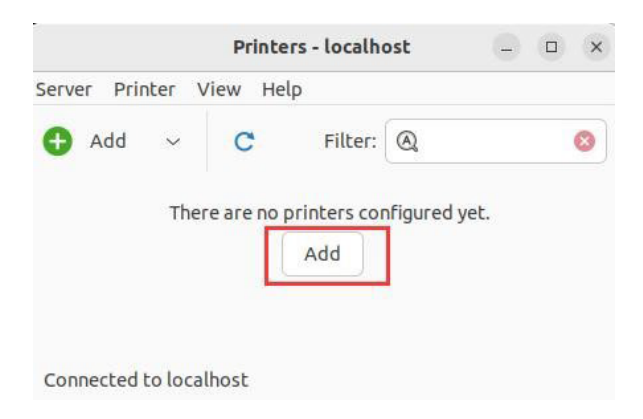

• Seleccione [Impresora POS-80] y [USB] y, a continuación, haga clic en [Adelante].

|                    | New Printer                        | ×       |
|--------------------|------------------------------------|---------|
| Select Device      |                                    |         |
| Devices            | Description                        |         |
| Generic CUPS-BRF 1 | A printer connected to a USB port. |         |
| Printer POS-80     |                                    |         |
| Enter URI          |                                    |         |
| / Network Finiter  |                                    |         |
|                    |                                    |         |
|                    |                                    |         |
|                    |                                    |         |
|                    |                                    |         |
|                    |                                    |         |
|                    |                                    |         |
|                    | ✓ Connection                       |         |
|                    | USB                                |         |
|                    | 2                                  |         |
|                    |                                    |         |
|                    |                                    | 3       |
|                    |                                    | -       |
|                    | Cancel                             | Forward |

• Seleccione [POS-80], haga clic en [Adelante].

| Choose Driver<br>O Select printer from database                                                                                                    |                                                                   |                                                      |                                          |
|----------------------------------------------------------------------------------------------------|-------------------------------------------------------------------|------------------------------------------------------|------------------------------------------|
| Select printer from database                                                                                                    |                                                                   |                                                      |                                          |
|                                                                                                    |                                                                   |                                                      |                                          |
| O Provide PPD file                                                                                                    |                                                                   |                                                      |                                          |
| Search for a printer driver to download                                                                                                    |                                                                   |                                                      |                                          |
| The foomatic printer database contains various<br>Description (PPD) files and also can generate PF<br>printers. But in general manufacturer provided I<br>features of the printer. | manufacturer pro<br>PD files for a large i<br>PPD files provide b | vided PostScrip<br>number of (non<br>etter access to | t Printer<br>PostScript)<br>the specific |
| Makes                                                                                                    |                                                                   |                                                      |                                          |
| POS-460B                                                                                                    |                                                                   |                                                      |                                          |
| POS-460E                                                                                                    |                                                                   |                                                      |                                          |
| POS-470E                                                                                                    |                                                                   |                                                      |                                          |
| POS-480B                                                                                                    |                                                                   |                                                      |                                          |
| POS-490B                                                                                                    |                                                                   |                                                      |                                          |
| POS-58                                                                                                    |                                                                   |                                                      |                                          |
| POS-76                                                                                                    |                                                                   |                                                      |                                          |
| POS-80                                                                                                    |                                                                   |                                                      |                                          |
| POS-DTU 1                                                                                                    |                                                                   |                                                      |                                          |
| POS-D11                                                                                                    |                                                                   |                                                      |                                          |
| POS-D31201B                                                                                                    |                                                                   |                                                      | 2                                        |
|                                                                                                    | Back                                                              | Cancel                                               | Forward                                  |

• Click [Forward]

|               | New P | rinter        |              | >   |
|---------------|-------|---------------|--------------|-----|
| Choose Driver |       |               |              |     |
| Models        |       | Drivers       |              |     |
|               |       | POS-80 [en] ( | recommended) | 8 H |
|               |       |               |              |     |
|               |       |               |              |     |
|               |       |               |              |     |
|               |       |               |              |     |
|               |       |               |              |     |
|               |       |               |              |     |
|               |       |               |              |     |
|               |       |               |              |     |
|               |       |               |              |     |
|               |       |               |              |     |
|               |       |               |              |     |
|               |       |               |              |     |
|               |       |               |              |     |
|               |       |               |              |     |
|               |       | Dack          | Cancel       | -   |

#### • Click [Apply]

|                                                                 | New Printer                                       | ×    |
|-----------------------------------------------------------------|---------------------------------------------------|------|
| <b>Describe Printer</b><br>rinter Name<br>Short name for this p | rinter such as "laserjet"                         |      |
| Printer-POS-80                                                  | Set Printer Name                                  |      |
| escription (optional)<br>Human-readable desc                    | ┛<br>ription such as "HP Laser Jet with Duplexer" |      |
| Printer POS-80                                                  | Printer Description                               |      |
| ocation (optional)<br>Human-readable loca<br>nansy-virtual-mach | tion such as "Lab 1"<br>nel Printer located       |      |
| nansy-virtual-mach                                              | ne interiocateu                                   |      |
|                                                                 |                                                   |      |
|                                                                 |                                                   |      |
|                                                                 |                                                   |      |
|                                                                 |                                                   |      |
|                                                                 |                                                   |      |
|                                                                 | Back Cancel A                                     | pply |

 Haga clic en [Imprimir página de prueba], la impresora imprimirá una página de prueba.

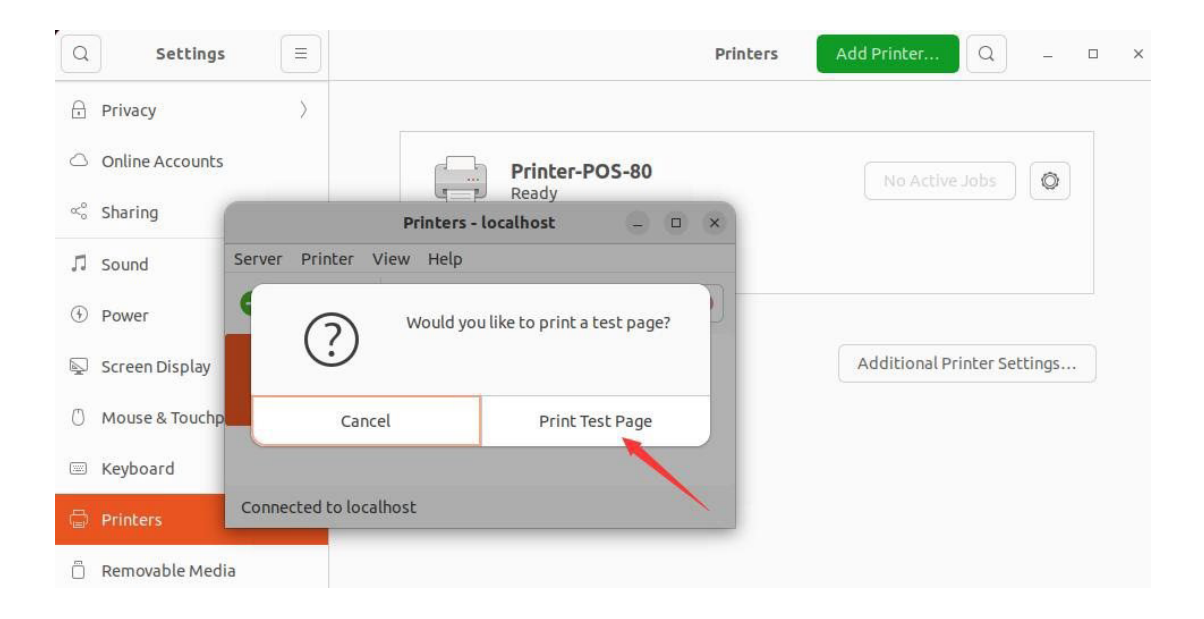

# 4.1.3. Instalación de la impresora a través de LAN/Wi-Fi

1) Enciende la impresora y el ordenador.

2) Conecta el ordenador al router mediante un cable de red o Wi-Fi.

3) Conecte la impresora al router mediante un cable de red o Wi-Fi. La impresora debe estar conectada al mismo segmento de red que el ordenador.

4) Consulte el apartado 3.1./3.2. Configurar la impresora LAN/WiFi.

5) Acceda a la interfaz [Settings] - > [Printers] y haga clic en [Addition Printer Settings].

| Q Settings =                        | Printers Add Printer Q - D × |
|-------------------------------------|------------------------------|
| 🔒 Privacy >                         |                              |
| <ul> <li>Online Accounts</li> </ul> |                              |
| ∝° Sharing                          |                              |
| ♫ Sound                             |                              |
| Power                               |                              |
| 😡 Screen Display                    |                              |
| () Mouse & Touchpad                 |                              |
| 🖾 Keyboard                          | No printers                  |
| 🖨 Printers                          | ito princi a                 |
| 📋 Removable Media                   | Add a Printer                |
| Device Colour Profiles              | Additional Printer Settings  |
| Language and Region                 |                              |
|                                     |                              |

• Click [Add]

|             | Printe         | rs - localho | ost         | _ 0 | × |
|-------------|----------------|--------------|-------------|-----|---|
| Server Prin | ter View Hel   | p            |             |     |   |
| 🔂 Add       | ~ C            | Filter:      | <b>Q</b>    |     | 8 |
|             | There are no c | orinters cor | nfigured ve | ۰t. |   |
|             |                | Add          |             |     |   |

 Seleccione [Impresora de red], haga clic en [AppSocker/HP JetDirect], introduzca la dirección IP de la impresora y, a continuación, haga clic en [Reenviar].

| elect Device                        |                   |                |   |  |
|-------------------------------------|-------------------|----------------|---|--|
| Devices                             | Location of the r | etwork printer |   |  |
| Generic CUPS-BRF<br>Printer POS-80  | Host:             | 192.168.11.185 | 3 |  |
| Enter URI                           | Port number:      | 9100           |   |  |
| <ul> <li>Network Printer</li> </ul> |                   |                |   |  |
| > Find Network Printer              |                   |                |   |  |
| Windows Printer via SAMBA           |                   |                |   |  |
| Internet Printing Protocol (h       |                   |                |   |  |
| Internet Printing Protocol (in      |                   |                |   |  |
| Internet Printing Protocol (ir      |                   |                |   |  |
| AppSocket/HP JetDirect              | 2                 |                |   |  |
|                                     |                   |                |   |  |
|                                     | ∼ Connection      |                |   |  |
|                                     | AppSocket/HP Je   | tDirect        |   |  |
|                                     |                   |                |   |  |
|                                     |                   |                |   |  |
|                                     |                   |                |   |  |

• Seleccione **[POS-80]** y haga clic en **[Adelante]**.

|                                                                                                    | New Printer                                                                                             |                                                                    | ×                              |
|----------------------------------------------------------------------------------------------------|----------------------------------------------------------------------------------------------------|--------------------------------------------------------------------|--------------------------------|
| Choose Driver                                                                                                    |                                                                                                    |                                                                    |                                |
| O Select printer from database                                                                                                    |                                                                                                    |                                                                    |                                |
| O Provide PPD file                                                                                                    |                                                                                                    |                                                                    |                                |
| O Search for a printer driver to dow                                                                                                | nload                                                                                                   |                                                                    |                                |
| The foomatic printer database c<br>Description (PPD) files and also<br>printers. But in general manufac<br>features of the printer. | ontains various manufacturer pr<br>an generate PPD files for a large<br>urer provided PPD files provide | ovided PostScript Pr<br>number of (non Pos<br>better access to the | rinter<br>tScript)<br>specific |
| Makes                                                                                                    |                                                                                                    |                                                                    |                                |
| POS-470E                                                                                                    |                                                                                                    |                                                                    |                                |
| POS-480B                                                                                                    |                                                                                                    |                                                                    |                                |
| POS-490B                                                                                                    |                                                                                                    |                                                                    |                                |
| POS-58                                                                                                    |                                                                                                    |                                                                    |                                |
| POS-76                                                                                                    |                                                                                                    |                                                                    |                                |
| POS-80                                                                                                    |                                                                                                    |                                                                    |                                |
| POS-D10                                                                                                    |                                                                                                    |                                                                    |                                |
| POS-D11                                                                                                    |                                                                                                    |                                                                    |                                |
| POS-D31201B                                                                                                    |                                                                                                    |                                                                    |                                |
| POS-D31202B                                                                                                    |                                                                                                    |                                                                    |                                |
| POS-D3501E                                                                                                    |                                                                                                    |                                                                    |                                |
| POS-DR601B                                                                                                    |                                                                                                    |                                                                    |                                |
|                                                                                                    | Back                                                                                                    | Cancel                                                             | Forward                        |
|                                                                                                    |                                                                                                    |                                                                    | 1000 K. 0005 (200)             |

#### • Click [Forward]

|               | New Pri | nter           |              |         |
|---------------|---------|----------------|--------------|---------|
| Choose Driver |         |                |              |         |
| Models        |         | Drivers        |              |         |
|               |         | POS-80 [en] (I | recommended) |         |
|               |         |                |              |         |
|               |         |                |              |         |
|               |         |                |              |         |
|               |         |                |              |         |
|               |         |                |              |         |
|               |         |                |              |         |
|               |         |                |              |         |
|               |         |                |              |         |
|               |         |                |              |         |
|               |         |                |              |         |
|               |         |                |              |         |
|               |         |                |              |         |
|               |         |                |              |         |
|               |         |                |              |         |
|               |         | Back           | Cancel       | Forward |

• Click [Apply]

|                                    | New Printer                                              | ×     |
|------------------------------------|----------------------------------------------------------|-------|
| Describe Print                     | er                                                       |       |
| Printer Name<br>Short name for t   | his printer such as "laserjet"                           |       |
| POS-80                             | Set Printer Name                                         |       |
| escription (option)                | nal)<br>description such as "HP Laser Jet with Duplexer" |       |
| POS-80                             | Printer Description                                      |       |
| ocation (optiona<br>Human-readable | l)<br>Location such as "Lab 1"<br>Printer Location       |       |
|                                    |                                                          |       |
|                                    |                                                          |       |
|                                    |                                                          |       |
|                                    |                                                          |       |
|                                    |                                                          |       |
|                                    |                                                          | _     |
|                                    | Back Cancel                                              | Apply |

• Haga clic en **[Imprimir página de prueba]**, la impresora imprimirá una página de prueba.

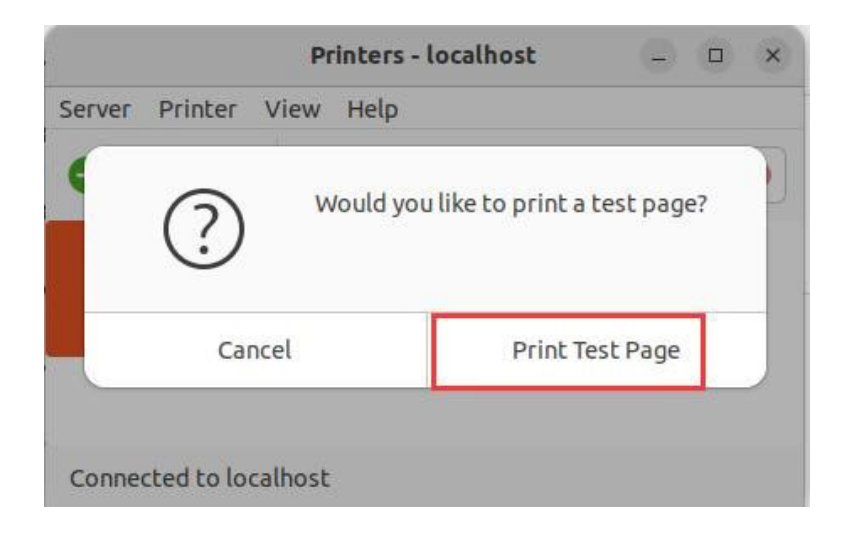

#### 4.2. Desinstalación

#### 4.2.1. Borrar trabajos de impresión

• Acceda a la interfaz [Configuración] - > [Impresoras], haga clic en [Configuración de impresora adicional].

| Q          | Settings         | = |              | Printers | Add Printer Q (=) (#) (×    |
|------------|------------------|---|--------------|----------|-----------------------------|
|            | Applications     | > |              |          |                             |
| ⋳          | Privacy          | > | POS-80       |          | No Astire John              |
| $\bigcirc$ | Online Accounts  |   | Ready        |          | NO ACLIVE JODS              |
| ∝₀         | Sharing          |   | Model POS-80 |          |                             |
| л          | Sound            |   |              |          |                             |
| ٢          | Power            |   |              |          | Additional Printer Settings |
|            | Screen Display   |   |              |          |                             |
| Ö          | Mouse & Touchpad |   |              |          |                             |
| <b>1</b>   | Keyboard         |   |              |          |                             |
|            |                  |   |              |          |                             |
| -          |                  |   |              |          |                             |

Seleccione **[POS-80]**, haga clic en **[Impresora]** y seleccione **[Ver cola de impresión]**.

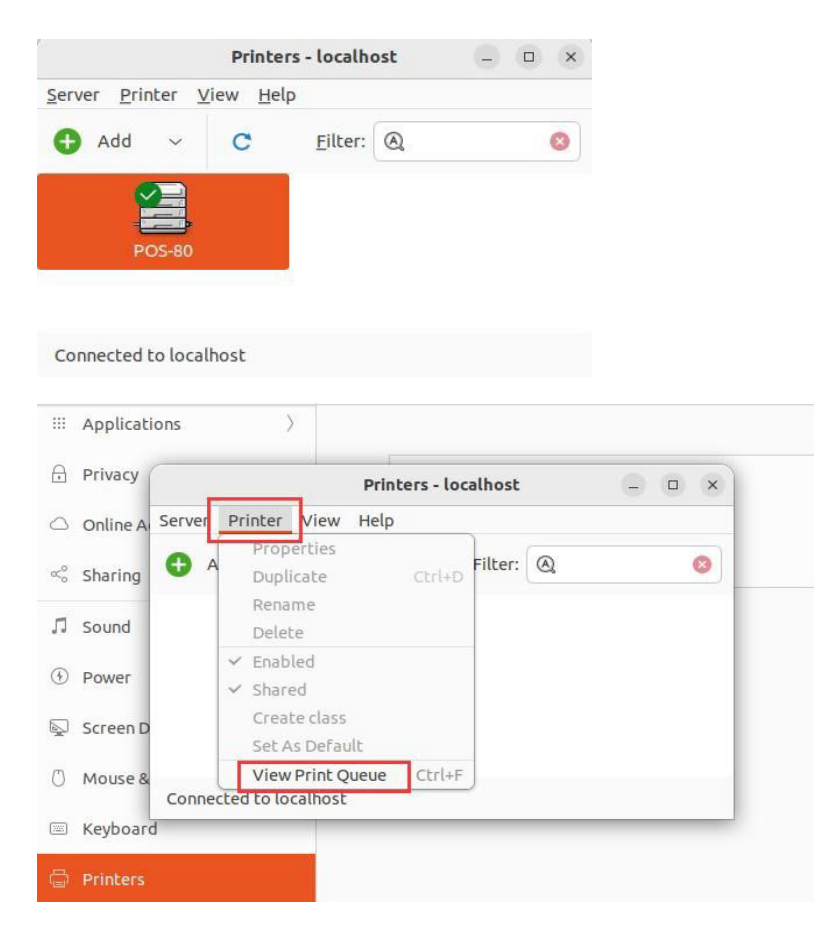

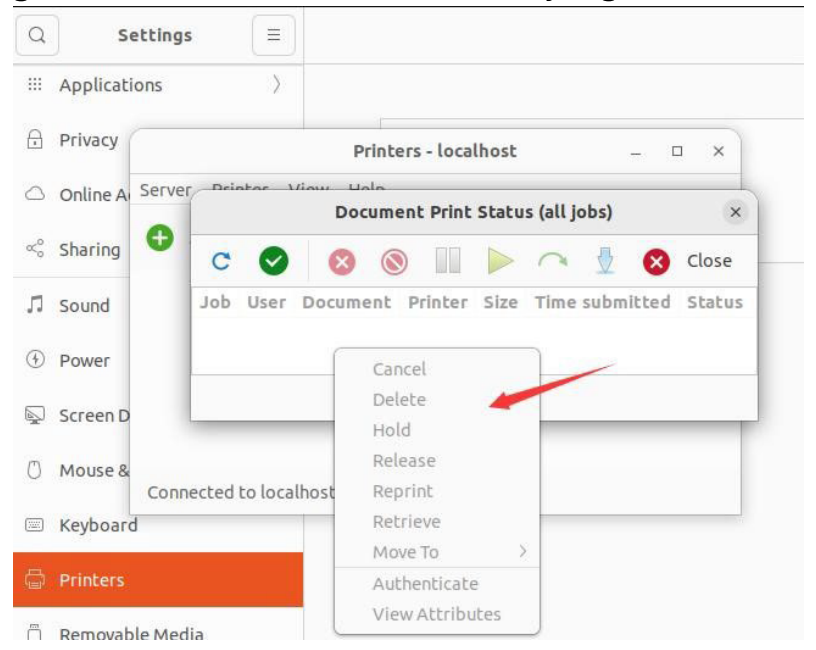

• Haga clic con el botón derecho en la tarea y haga clic en Eliminar

#### 4.2.2. Borrar Impresora

Acceda a la interfaz [Configuración] - > [Impresoras], haga clic en [Icono de configuración] y seleccione [Quitar impresora].

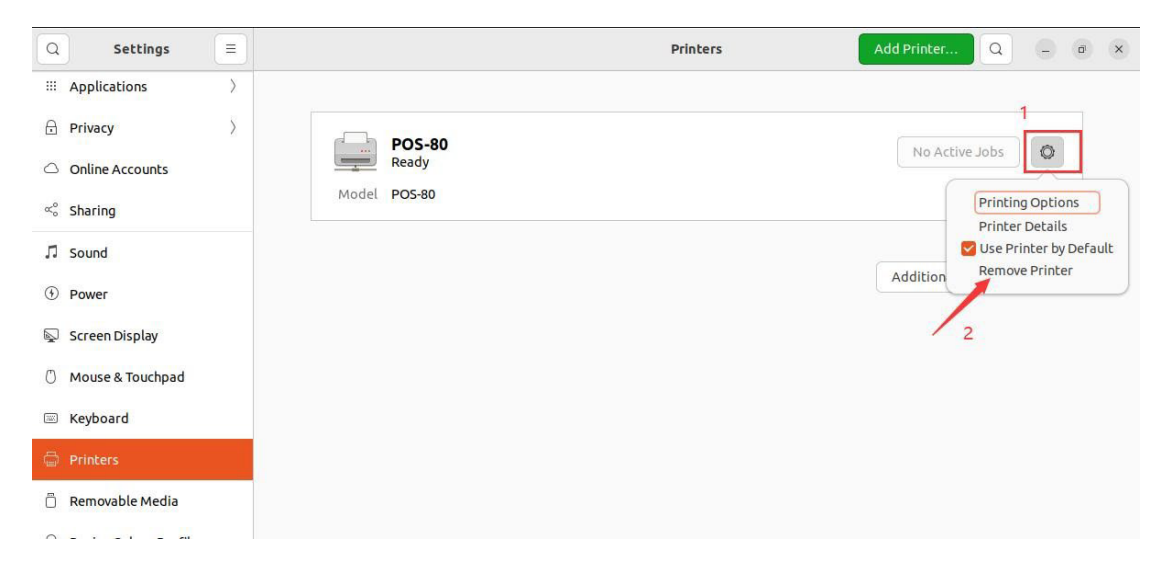

#### 4.3. Configuración de la impresora Ubuntu

 Acceda a la interfaz [Configuración] - > [Impresoras], haga clic en [Configuración de impresora adicional].

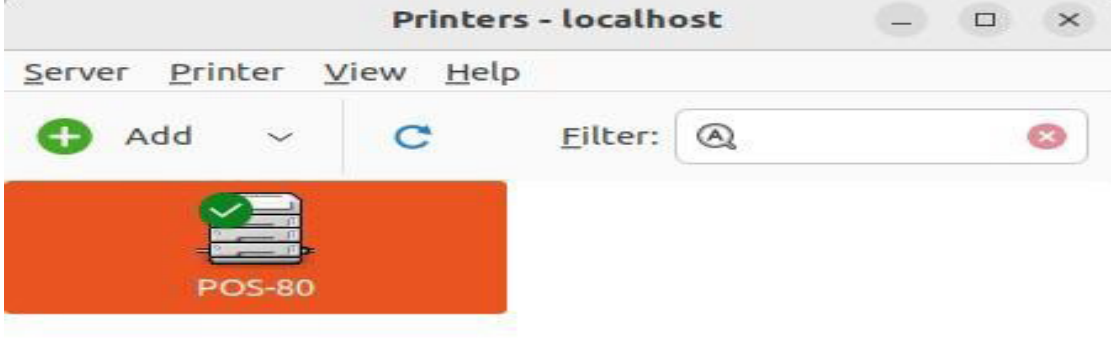

Connected to localhost

• Seleccione [POS-80], entre en la interfaz [Impresoras] ->[Propiedades]->[Opciones de impresora].

| Ð          | Privacy                       | Printers - local | host – 🗆                          | ×                                                                                         |     |
|------------|-------------------------------|------------------|-----------------------------------|-------------------------------------------------------------------------------------------|-----|
| $\bigcirc$ | Online A Server Printer View  | v Help           |                                   | Printer Properties - 'POS-80' on localhost                                                | ×   |
| ∝₀         | Sharing 🕂 Add ~               | C Filter         | Settings<br>Policies              | General<br>Media Size: 80/72mm) * 210mm ×                                                 |     |
| Л          | Sound                         |                  | Access Control                    |                                                                                           |     |
| ٢          | Power POS-80                  |                  | JOD Options 3<br>Ink/Toner Levels | Effects                                                                                   | ſ   |
| Ş          | Screen D                      | 1                |                                   | Brightness: 0 ~                                                                           | - 1 |
| Ö          | Mouse & Connected to localhos | st               |                                   | Halftone Type: None ~                                                                     |     |
|            | Keyboard                      |                  |                                   | Print Density: 5 ~                                                                        |     |
| đ          | Printers                      |                  |                                   | Cut Options                                                                               |     |
| õ          | Removable Media               |                  |                                   | 1. Page Cut Type: Partial Cut ~                                                           |     |
| ۲          | Device Colour Profiles        |                  |                                   | 2. Document Cut Type: No Cut $\checkmark$<br>3. Feed Cut After Job End: None $\checkmark$ |     |
| $\oplus$   | Language and Region           |                  |                                   | Apply Cancel                                                                              | ок  |

#### 4.3.1. General

• Ajuste el tamaño del papel

|                                 | Printer Pro | operties - 'POS-80' on localhost | × |
|---------------------------------|-------------|----------------------------------|---|
| Settings<br>Policies            | General     |                                  |   |
| Access Control                  | Media Size: | 80(72mm) * 210mm ~               |   |
| Printer Options                 | Quality:    | Normal ~                         |   |
| Job Options<br>Ink/Toner Levels | Effects     |                                  |   |

#### 4.3.2. Opciones de Corte

• Ajuste la función de corte automático de papel de la impresora.

|                                 | Printer Properties - 'PO:  | S-80' on localhost | × |
|---------------------------------|----------------------------|--------------------|---|
| Settings                        | Cut Options                |                    |   |
| Policies<br>Access Control      | 1. Page Cut Type:          | Partial Cut ~      |   |
| Printer Options                 | 2. Document Cut Type:      | No Cut 🗸           |   |
| Job Options<br>Ink/Toner Levels | 3. Feed Cut After Job End: | None ~             |   |

#### 4.3.3. Control del Cajón Monedero

• Ajuste la acción de apertura del cajón portamonedas.

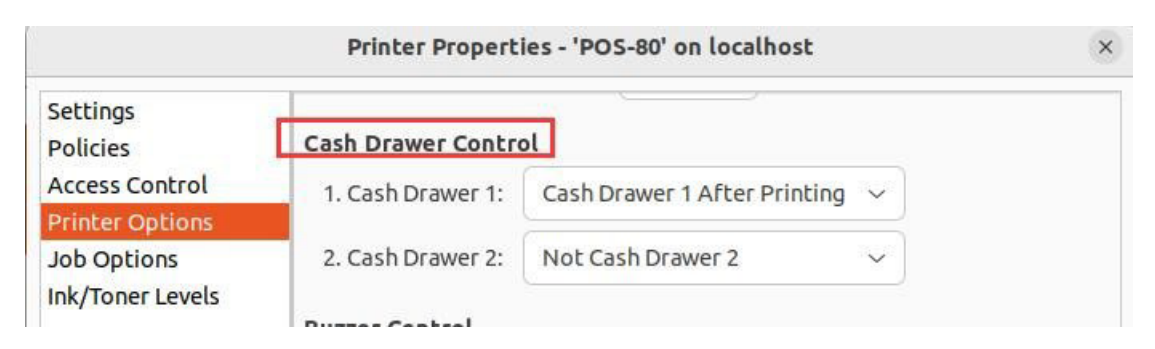

## 4.3.4. Control del zumbador

• Activar o desactivar el sonido de alarma de la impresora.

| Settings       |                      |                   |
|----------------|----------------------|-------------------|
| Policies       | Buzzer Control       |                   |
| Access Control | 1. Document Buzzer:  | No Use 🗸          |
| Job Options    | 2. Page Buzzer:      | No Use 🗸          |
|                | 3. Buzzer - On Time: | 50 milliseconds 🗸 |
|                | 4. Buzzer - Repeat:  | 1~                |

## 4.3.5. Logo Control

Configure el logotipo y la impresora lo imprimirá automáticamente en el recibo. 1) Consulte los pasos del **apartado 2.2.3**. para añadir el logotipo.

2) Establezca el ID del logotipo:

a. **Doc-top logo ID:** Establezca el número de logotipos en la parte superior del recibo impreso.

b. **Modo logo Doc-top:** Establezca el tamaño del logotipo impreso en la parte superior del recibo.

c. Posición del logotipo en la parte superior del recibo: Ajuste la posición del logotipo impreso en la parte superior del recibo.

d. **ID logo inferior:** Establezca el número de logotipos en la parte inferior del recibo impreso.

e. **Modo logo inferior:** Establezca el tamaño del logotipo impreso en la parte inferior del recibo.

f. Posición del logotipo en la parte inferior del documento: Defina la posición del logotipo impreso en la parte inferior del recibo.

|                                | Printer Properties - 'POS-8  | 0' on localhost       | × |
|--------------------------------|------------------------------|-----------------------|---|
| Settings<br>Policies           | 4. Buzzer - Repeat: 1 ~      |                       |   |
| Access Control                 | Logo Control                 |                       |   |
| Printer Options<br>Job Options | 1. Doc-Top Logo ID:          | None ~                |   |
| Ink/Toner Levels               | 2. Doc-Top Logo Mode:        | Normal ~              |   |
|                                | 3. Doc-Top Logo Position:    | Left justification $$ |   |
|                                | 4. Doc-Bottom Logo ID:       | None ~                |   |
|                                | 5. Doc-Bottom Logo Mode:     | Normal ~              |   |
|                                | 6. Doc-Bottom Logo Position: | Left justification $$ |   |

#### 5. Sistemas MacOS

#### 5.1. Instalación y desinstalación

#### 5.1.1. Instalar Driver

• Abra la carpeta donde se encuentra el controlador, haga doble clic en el archivo de instalación **instalador** «**prt.pos.drv\_3.8.1.pkg.** 

| •••                        | $\langle \hspace{0.1 cm}  angle$ POS printer driver | ≔ ≎                  | »Q   |
|----------------------------|-----------------------------------------------------|----------------------|------|
| Favorites                  | Name                                                | Date Modified        | Size |
| MirDrop                    | 🔗 ort. pos. drv. 3.81. pkg                          | Dec 9, 2022 at 13:44 | 286  |
| Recents                    | •                                                   |                      |      |
| Applications               |                                                     |                      |      |
| Documents                  |                                                     |                      |      |
| Downloads                  |                                                     |                      |      |
| 🔂 support                  |                                                     |                      |      |
| E Desktop                  |                                                     |                      |      |
| 🖂 Pictures                 |                                                     |                      |      |
| 5 Music                    |                                                     |                      |      |
| E Movies                   |                                                     |                      |      |
| Locations                  |                                                     |                      |      |
| iCloud Drive               |                                                     |                      |      |
| Tech-Support's MacBook Air |                                                     |                      |      |
| 🗁 Macintosh HD             |                                                     |                      |      |
| 🖂 Barcode-printer-tool 0 🔺 |                                                     |                      |      |
| Network                    |                                                     |                      |      |
|                            |                                                     |                      |      |
| Tags                       |                                                     |                      |      |
|                            |                                                     |                      |      |
|                            | -                                                   |                      |      |

#### • Click [Continue]

|                                                                                                    | 🥪 Install POS                                                            |  |
|----------------------------------------------------------------------------------------------------|--------------------------------------------------------------------------|--|
|                                                                                                    | Welcome to the POS Installer                                             |  |
| <ul> <li>Introduction</li> <li>Destination Select</li> <li>Installation Type</li> <li>Installation</li> <li>Summary</li> </ul> | You will be guided through the steps necessary to install this software. |  |
|                                                                                                    |                                                                          |  |
|                                                                                                    | Go Back Continue                                                         |  |

#### • Click [Install]

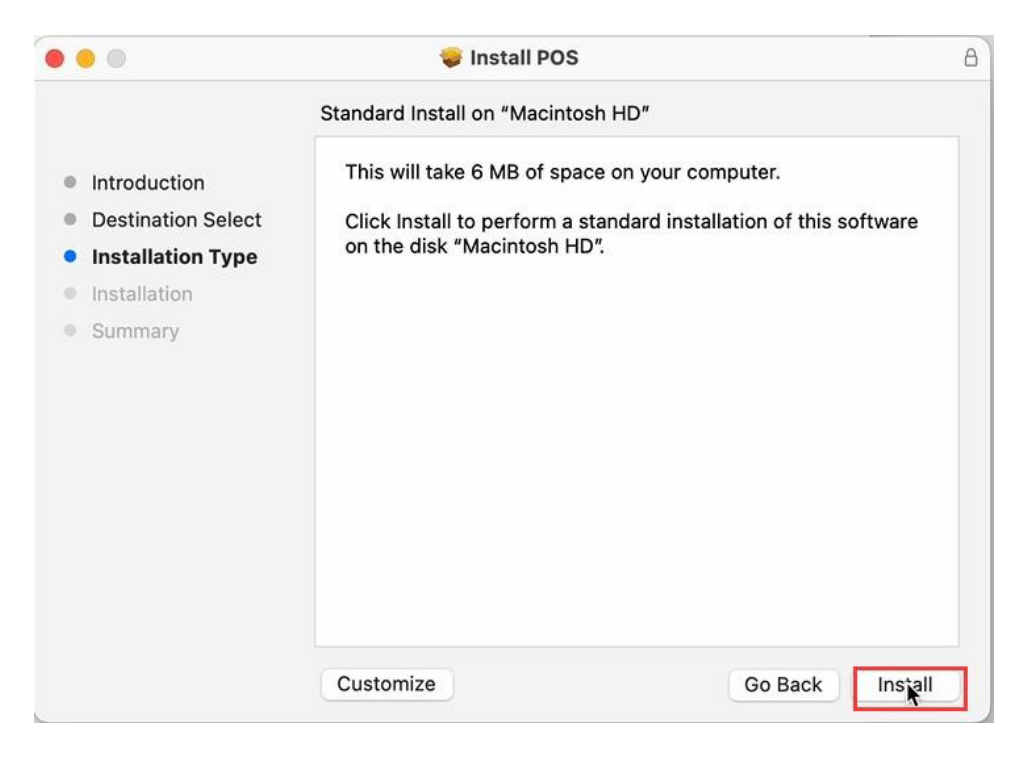

• Introduzca la contraseña de su Mac y haga clic en [Instalar software].

• La instalación del controlador se ha realizado correctamente, haga clic en **[Close]**.

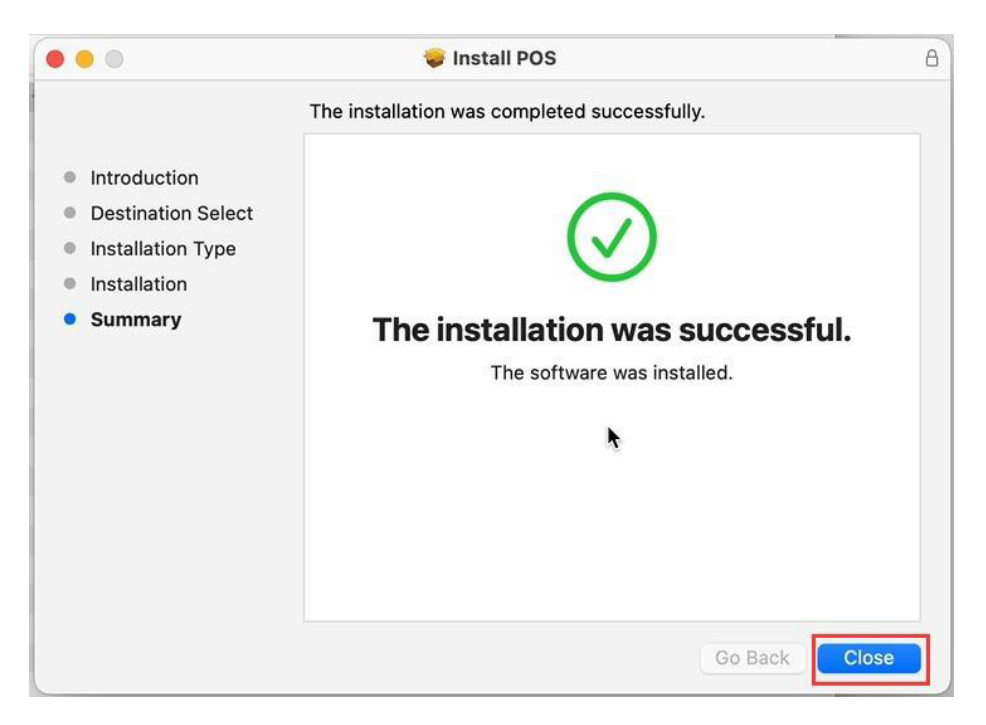

#### 5.1.2. Instalar Impresora Vía USB

- Enciende la impresora y el ordenador
- Conecte la impresora al ordenador mediante USB
- Acceda a la interfaz [Ajustes del sistema] > [Impresoras y escáneres], haga clic en [Añadir
- Impresora].

| • • •                                                                                                    | Printers & Scanners |                               |
|----------------------------------------------------------------------------------------------------|---------------------|-------------------------------|
| Q Search                                                                                                    | Default printer     | Last Printer Used 🗘           |
| Control Center<br>Siri & Spotlight                                                                                 | Default paper size  | Untitled C                    |
| <ul> <li>Desktop &amp; Dock</li> <li>Displays</li> <li>Wallpaper</li> <li>Screen Saver</li> <li>Battery</li> </ul> |                     | Add Printer, Scanner, or Fax? |
| Lock Screen     Touch ID & Password     Users & Groups                                                             |                     |                               |
| Passwords  Internet Accounts  Game Center                                                                          |                     |                               |
| E Keyboard<br>Trackpad                                                                                             |                     |                               |

|                            |                                              | G                           |                     | Ē    |  |
|----------------------------|----------------------------------------------|-----------------------------|---------------------|------|--|
| Q Search                   |                                              |                             |                     |      |  |
| Name                       |                                              |                             | ^ Kind              |      |  |
| Printer POS-               | 80                                           |                             | USB                 | 1    |  |
|                            |                                              |                             |                     |      |  |
|                            |                                              |                             |                     |      |  |
|                            |                                              |                             |                     |      |  |
|                            |                                              |                             |                     |      |  |
|                            |                                              |                             |                     |      |  |
|                            |                                              |                             |                     |      |  |
| Name:                      | Printer POS-80                               | Printer Na                  | ame                 |      |  |
| Name:<br>Location:         | Printer POS-80<br>Tech-Support's M           | Printer Na<br>MacBook Air P | ame<br>rinter Loca  | tion |  |
| Name:<br>Location:<br>Use: | Printer POS-80<br>Tech-Support's M<br>POS-80 | Printer Na<br>MacBook Air P | ame<br>Irinter Loca | tion |  |

• Seleccione [Printer POS-80] y haga clic en [Use Selections Box].

• Seleccione [Seleccionar software...]

|                           | Add Printer                                                                                |
|---------------------------|--------------------------------------------------------------------------------------------|
|                           |                                                                                            |
| Q Search                  |                                                                                            |
| Name                      | ∧ Kind                                                                                     |
| Printer POS-              | 80 USB                                                                                     |
|                           |                                                                                            |
|                           |                                                                                            |
|                           |                                                                                            |
|                           |                                                                                            |
|                           |                                                                                            |
|                           |                                                                                            |
|                           |                                                                                            |
| Name:                     | Printer POS-80                                                                             |
| Name:<br>Location:        | Printer POS-80<br>Tech-Support's MacBook Air                                               |
| Name:<br>Location:<br>Use | Printer POS-80<br>Tech-Support's MacBook Air<br>✓ POS-80                                   |
| Name:<br>Location:<br>Use | Printer POS-80<br>Tech-Support's MacBook Air<br>✓ POS-80                                   |
| Name:<br>Location:<br>Use | Printer POS-80<br>Tech-Support's MacBook Air<br>✓ POS-80<br>Auto Select<br>Select Software |

• Seleccione [POS-80] y haga clic en [OK].

|              |                | Printer Software                          |   |
|--------------|----------------|-------------------------------------------|---|
| 0 0 0        |                |                                           |   |
| Q Search     |                | Q Filter                                  |   |
| Name         |                | POS-80                                    |   |
| Printer POS- | 80             | D'INO Label Printer 1                     |   |
|              |                | Epson 24-Pin Series                       |   |
|              |                | Epson 9-Pin Series                        |   |
|              |                | HP DeskJet Series                         |   |
|              |                | HP LaserJet Series PCL 4/5                |   |
|              |                | Intellitech IntelliBar Label Printer, 2.3 |   |
|              |                | Oki 24-Pin Series                         |   |
|              |                | Oki 9-Pin Series                          |   |
|              |                | POS-58                                    |   |
|              |                | POS-76                                    |   |
|              |                | POSAuto POS-230H 2                        |   |
| Name:        | Printer POS-   |                                           |   |
|              |                | Cancel                                    |   |
| Location:    | Tech-Suppor    |                                           |   |
| Use:         | Select Softwar | re                                        | 0 |
|              |                |                                           |   |

• Click [Add]

| Q Search                   |                                                        |
|----------------------------|--------------------------------------------------------|
| Name                       | A Kind                                                 |
| Printer POS-               | 80 USB                                                 |
|                            |                                                        |
|                            |                                                        |
|                            |                                                        |
|                            |                                                        |
|                            |                                                        |
|                            |                                                        |
| Name:                      | Printer POS-80                                         |
| Name:<br>Location:         | Printer POS-80<br>Tech-Support's MacBook Air           |
| Name:<br>Location:<br>Use: | Printer POS-80<br>Tech-Support's MacBook Air<br>POS-80 |
| Name:<br>Location:<br>Use: | Printer POS-80<br>Tech-Support's MacBook Air<br>POS-80 |

#### 5.1.3. Instalar Impresora Vía LAN / WI-FI

- Enciende la impresora y el ordenador.
- Conecte el ordenador al router mediante un cable de red o Wi-Fi.
- Conecte la impresora al router mediante un cable de red o Wi-Fi. La impresora debe estar conectada al mismo segmento de red que el ordenador.
- Consulte el apartado 3.1./3.2. Configure la impresora LAN/WiFi.
- Acceda a la interfaz [System settings] > [Printers & Scanners], haga clic en [Add Printer]

| Search              | Default printer    | Last Printer Used 💲          |
|---------------------|--------------------|------------------------------|
| Control Center      | Default paper size | Untitled 🗘                   |
| 🔰 Siri & Spotlight  |                    |                              |
| Privacy & Security  | No Pr              | inters                       |
| Desktop & Dock      | 1                  | Add Printer, Scanner, or Fax |
| 🕄 Displays          |                    |                              |
| 🚯 Wallpaper         |                    | k                            |
| Screen Saver        |                    |                              |
| Battery             |                    |                              |
| Lock Screen         |                    |                              |
| Touch ID & Password |                    |                              |
| Users & Groups      |                    |                              |
| Passwords           |                    |                              |
| Internet Accounts   |                    |                              |
| 🐞 Game Center       |                    |                              |
| Keyboard            |                    |                              |
| Trackpad            |                    |                              |

• Elija [lcono de mapa], introduzca [Dirección IP de la impresora], elija [Protocolo], haga clic en [Usar Cuadro de selección].

| Address:  | 192.168.11.185                                   | 2        |  |
|-----------|--------------------------------------------------|----------|--|
|           | Valid and complete host name                     | address. |  |
| Protocol: | HP Jetdirect - Socket                            | 3        |  |
| Queue:    |                                                  |          |  |
|           | Leave blank for default queue.                   |          |  |
| Name:     | Leave blank for default queue.                   |          |  |
| Name:     | Leave blank for default queue.<br>192.168.11.185 |          |  |

• Seleccione [Seleccionar software...]

| Auto Select                  |  |
|------------------------------|--|
| / Generic PostScript Printer |  |
| Generic PCL Printer          |  |
| Select Software              |  |

• Seleccione [POS-80] y haga clic en [OK].

| Print                               | ter Software |
|-------------------------------------|--------------|
|                                     | Q Filter     |
| HP LaserJet Series PCL 4/5          |              |
| Intellitech IntelliBar Label Printe | er, 2.3      |
| Oki 24-Pin Series                   |              |
| Oki 9-Pin Series                    |              |
| POS-58                              |              |
| POS-76 1                            |              |
| POS-80                              |              |
| POS60 POS-60C                       | U            |
| POSAuto POS-230H                    |              |
| POSAuto POS-233B                    |              |
| POSAuto POS-233H                    |              |
| POSAuto POS-233Q                    |              |
|                                     | Cancel OK    |

• Haga clic en [Add].

|                            |                                          | Add Printer |   |
|----------------------------|------------------------------------------|-------------|---|
|                            |                                          |             |   |
|                            |                                          |             |   |
| Address:                   | 192.168.11.185                           |             |   |
| Dretecal                   | Valid and complete host name or address. |             |   |
| Protocol:                  | HP Jetairect - Socket                    |             |   |
| Queue:                     |                                          |             |   |
|                            | Leave blank for default queue.           |             |   |
|                            |                                          |             |   |
|                            |                                          |             |   |
|                            |                                          |             |   |
|                            |                                          |             |   |
|                            |                                          |             |   |
|                            |                                          |             |   |
|                            |                                          |             |   |
|                            |                                          |             |   |
|                            |                                          |             |   |
|                            |                                          |             |   |
| Name:                      | 192.168.11.185                           |             |   |
| Name:                      | 192.168.11.185                           |             |   |
| Name:<br>Location:         | 192.168.11.185                           |             |   |
| Name:<br>Location:<br>Use: | 192.168.11.185<br>POS-80                 |             |   |
| Name:<br>Location:<br>Use: | 192.168.11.185<br>POS-80                 |             | 6 |
| Name:<br>Location:<br>Use: | 192.168.11.185<br>POS-80                 |             | 6 |

#### 5.1.4. Desinstalar Impresora

• Acceda a la interfaz [Ajustes del sistema] - > [Impresoras y escáneres], haga doble clic en [Impresora].

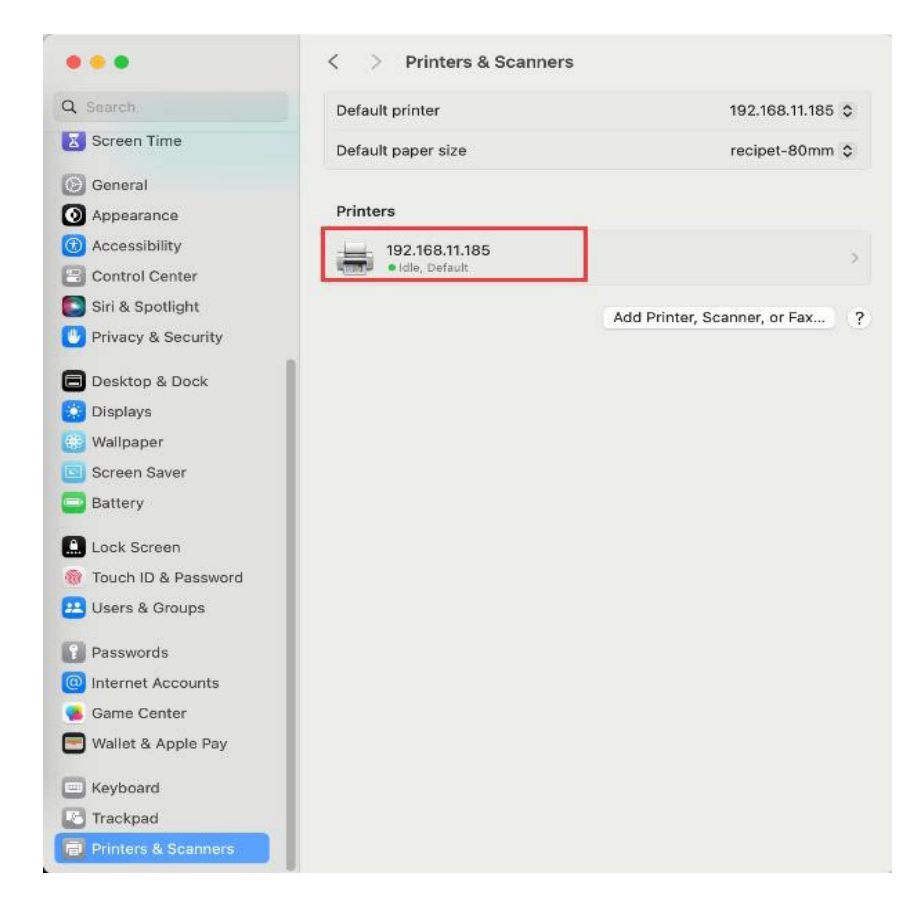

• Haga clic en [Remove Printer].

|                                   | Printer Queue         |
|-----------------------------------|-----------------------|
| Name                              | 192.168.11.185        |
| Location                          |                       |
|                                   | Options & Supplies    |
| Share this printer on the network | 0                     |
|                                   | Open Sharing Settings |
| Kind                              | POS-80                |
| Driver version                    | 1.2                   |

• Click [Remove Printer]

| Are       | you sure you want to remo                                                  | ve      |
|-----------|----------------------------------------------------------------------------|---------|
| Are<br>th | you sure you want to remo<br>e printer "192.168.11.185"?                   | ve<br>? |
| Are<br>th | you sure you want to remo<br>e printer "192.168.11.185"?                   | ve<br>? |
| Are<br>th | you sure you want to remo<br>e printer "192.168.11.185"?<br>Remove Printer | ve<br>? |

#### 5.2. Configuración de las funciones de la impresora

Acceda a la interfaz [**File**] -> [**Print**], haga clic en [**Printer Option**] y seleccione [**Printer Feacture**].

#### 5.2.1. Opción de Corte

• Ajuste la función de corte automático de papel de la impresora.

| 1. Page Cut Type:          | Partial Cut 📀 |
|----------------------------|---------------|
| 2. Document Cut Type:      | No Cut        |
| 3. Feed Cut After Job End: | None 📀        |

#### 5.2.2. Control del Cajón Monedero

La impresora conecta el cajón portamonedas y, a continuación, establece la acción de apertura [Cajón portamonedas 1]. Cada vez que imprima su trabajo, la caja registradora se abrirá automáticamente.

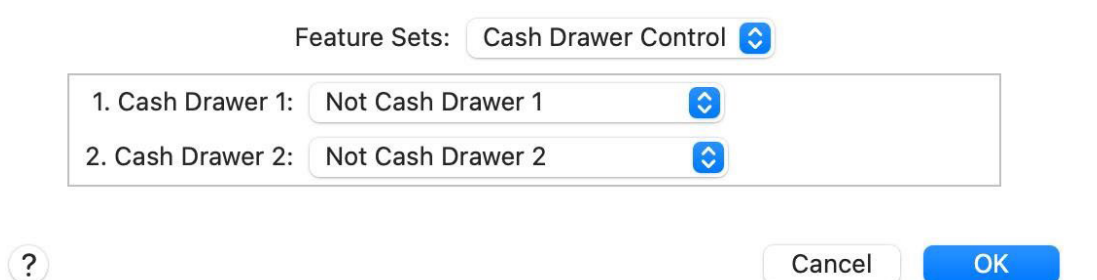

Cancel

#### 5.2.3. Control del zumbador

Activar o desactivar el sonido de alarma de la impresora. •

| 1. Document Buzzer:  | No Use            |  |
|----------------------|-------------------|--|
| 2. Page Buzzer:      | No Use            |  |
| 3. Buzzer - On Time: | 50 milliseconds 📀 |  |
| 4. Buzzer - Repeat:  | 1 📀               |  |

#### 5.2.4. Control del Logo

(?)

Configure el logotipo y la impresora lo imprimirá automáticamente en el recibo. 1) Añada el logotipo a la impresora, consulte **la sección 2.2.3.** 

2) Establezca la ld. del logotipo.

a. Doc-top logo ID: Establezca el número de logotipos en la parte superior del recibo impreso.

b. Modo logo Doc-top: Establezca el tamaño del logotipo impreso en la parte superior del recibo.

c. Posición del logotipo en la parte superior del recibo: Ajuste la posición del logotipo impreso en la parte superior del recibo.

d. ID logo inferior: Establezca el número de logotipos en la parte inferior del recibo impreso.

e. Modo logo inferior: Establezca el tamaño del logotipo impreso en la parte inferior del recibo.

f. Posición del logotipo en la parte inferior del documento: Defina la posición del logotipo impreso en la parte inferior del recibo.

| 1. Doc-Top Logo ID:          | None 📀             |
|------------------------------|--------------------|
| 2. Doc-Top Logo Mode:        | Normal 📀           |
| 3. Doc-Top Logo Position:    | Left justification |
| 4. Doc-Bottom Logo ID:       | None 📀             |
| 5. Doc-Bottom Logo Mode:     | Normal 😂           |
| 6. Doc-Bottom Logo Position: | Left justification |

?

Cancel OK

#### 5.3. Imprimir Página de Prueba

Acceda a la interfaz **[Ajustes del sistema] - > [Impresoras y escáneres]**, haga doble clic en **[Impresora POS-80]**.

| •••                         | Printers & Scanners  |                                |
|-----------------------------|----------------------|--------------------------------|
| Q Search                    | Default printer      | Last Printer Used 🗘            |
| Control Center              | Default paper size   | Untitled 🗘                     |
| Privacy & Security          | Printers             | -                              |
| 🗐 Desktop & Dock 🔀 Displays | Printer POS-80  Idle | >                              |
| 🛞 Wallpaper                 |                      | Add Printer, Scanner, or Fax ? |
| Screen Saver                |                      |                                |
| Battery                     |                      |                                |
| Lock Screen                 |                      |                                |
| Touch ID & Password         |                      |                                |
| 😕 Users & Groups            |                      |                                |
| Passwords                   |                      |                                |
| Internet Accounts           |                      |                                |
| 🐞 Game Center               |                      |                                |
| Keyboard                    |                      |                                |
| 💽 Trackpad                  |                      |                                |
| Printers & Scanners         |                      |                                |

- •
- •
- •
- •
- -
- Click [Printer Queue...]

|                                   | Printer Queue              |  |
|-----------------------------------|----------------------------|--|
| Name                              | Printer POS-80             |  |
| Location 1                        | Tech-Support's MacBook Air |  |
|                                   | Options & Supplies         |  |
| Share this printer on the network | O                          |  |
|                                   | Open Sharing Settings      |  |
| Kind                              | POS-80                     |  |
| Driver version                    | 1.2                        |  |

Haga clic en **[Impresora]** y seleccione **[Imprimir página de prueba]**, la impresora imprimirá una página de prueba.

| Puse<br>Make Default #D<br>Settings #S<br>Supply Levels<br>Print Test Page 2<br>Error Log<br>Printers & Scanners Preferences #L<br>Untitled<br>DS-80<br>Dok Air<br>lies<br>Open Sharing Settings<br>Kind<br>POS-80<br>Driver version<br>12                                                                                                    | 🔹 Printer F | POS-80 Edit | Printer Jobs Window Help           |                       |                |
|----------------------------------------------------------------------------------------------------|-------------|-------------|------------------------------------|-----------------------|----------------|
| Make Default #D<br>Settings #S<br>Supply Levels<br>Print Test Page 2<br>Error Log<br>Printers & Scanners Preferences #L<br>95-80<br>ook Air<br>ies<br>Touch 10 & P<br>Loce Users & Grou<br>Priver version 12                                                                                                    |             |             | Pause                              |                       |                |
| Seearch<br>Supply Levels<br>Print Test Page<br>Error Log<br>Printers & Scanners Preferences %L<br>OS-80<br>ook Air<br>ies<br>OS-80<br>ook Air<br>ies<br>Search<br>DS-80<br>ook Air<br>ies<br>Open Sharing Settings<br>Core<br>Core Sharing Settings<br>Core<br>Core Sharing Settings<br>Core<br>Core Sharing Settings<br>Core<br>Core Sharing Settings<br>Core<br>Core Sharing Settings<br>Core<br>Core Sharing Settings<br>Core<br>Core Sharing Settings<br>Core<br>Core Sharing Settings<br>Core<br>Core Sharing Settings<br>Core<br>Core Sharing Settings<br>Core<br>Core Sharing Settings<br>Core Core Sharing Settings<br>Core Core Sharing Setting Setting Seting Set |             |             | Make Default #D                    | rs                    |                |
| Supply Levels   Print Test Page   Error Log   Printers & Scanners Preferences   9L   0   0   0   0   0   0   0   0   0   0   0   0   0   0   0   0   0   0   0   0   0   0   0   0   0   0   0   0   0   0   0   0   0   0   0   0   0   0   0   0   0   0   0   0   0   0   0   0   0   0   0   0   0   0   0   0   0   0   0   0   0   0   0   0   0   0   0   0   0   0   0   0   0   0   0   0   0   0   0   0   0   0    0   0                                                                                                    | 0           | O. Coursel  | Settings #S                        | -                     |                |
| Printer Print Test Page 2<br>Error Log<br>Printers & Scanners Preferences #L<br>SS-80<br>ok Air<br>ies<br>ok Air<br>ies<br>ies<br>?<br>Copen Sharing Settings<br>Copen Sharing Settings<br>Copen Sharing Setting Setting Setting Setting Setting Setting Setting Setting Setting Setting Setting Setting Setting Setting Setting Setting Setting Setting Setting Setting Setting Setting Setting Setting Setting Setting Setting Setting Seting Setting Setting Seti                                              |             | Q Search    | Supply Levels                      |                       | Printer Used 🗘 |
| Error Log<br>Printers & Scanners Preferences %L<br>DS-80<br>ook Air<br>iies<br>or, or Fax ?<br>iies<br>iies<br>Copen Sharing Settings<br>Copen Sharing Settings                                                                                                    |             | 🔵 🔵 Printer | Print Test Page 2                  | (I) (t)               | Untitled 🗘     |
| Printers & Scanners Preferences     94L     95-80   ok Air   les   ok Air   les   istriction   istriction   Open Sharing Settings   Kind   POS-80   Driver version   12                                                                                                    |             |             | Error Log                          |                       |                |
| DS-80<br>pok Air<br>lies<br>r, or Fax ?<br>Touch ID & Pe<br>Loca Users & Grou<br>Pos-80<br>Pos-80<br>Driver version 1.2                                                                                                    |             |             | Printers & Scanners Preferences #L | eue                   | )              |
| Image: Section of the section of the section of th                                                                                               |             |             |                                    | 25.                   | -80            |
| pok Air<br>lies ?                                                                                                    |             |             |                                    | 55                    |                |
| iies<br>iies<br>iie                                                                                                    |             |             |                                    | pok                   | Air            |
| Image: Second second second                                                                                               |             |             |                                    | lies                  | si, or rax     |
| Image: Second second second                                                                                               |             |             |                                    |                       |                |
| Image: Constraint of the second second se                                                                                               |             |             |                                    | (                     |                |
| Loca       Image: Statute of the difference of the difference                                                                                                    | B           | Touch ID    | 8 Da                               | Open Sharing Settings |                |
| Kind     POS-80       Passwords     Driver version     1.2                                                                                                    | Loc         |             |                                    |                       |                |
| Driver version 1.2                                                                                                    | 0           | Cosers & r  | Kind                               | POS                   | -80            |
| A Contract Acco                                                                                                    | =           |             | Driver version                     |                       | 1.2            |
|                                                                                                    | 8           |             | Acco                               |                       |                |
| 😝 🥵 Game Center                                                                                                    | a           | 🥘 Game Ce   | nter                               |                       |                |
| Remove Printer Set Default Printer Done                                                                                                    | 0           |             | Remove Printer Set Default Pri     | inter Do              | ne             |
| Keyboard                                                                                                    |             |             |                                    |                       |                |

### 6. Sistema Android

## 6.1. Instalación y Desinstalación

#### 6.1.1. Instalar Drivers

Busque el instalador «**ESCPrint Service**» en **Google Play** e instale el controlador.

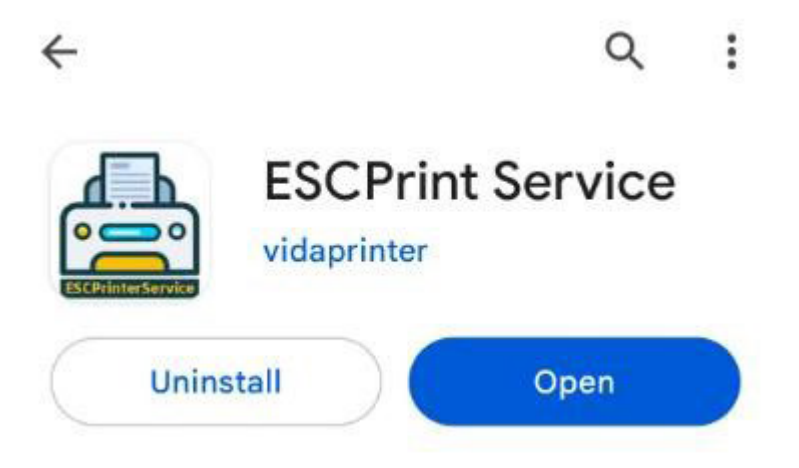

# 6.1.2. Instalar via USB

- Enciende la impresora.
- Conecta la impresora a tu teléfono android a través de USB
- Haz clic en el icono [+].

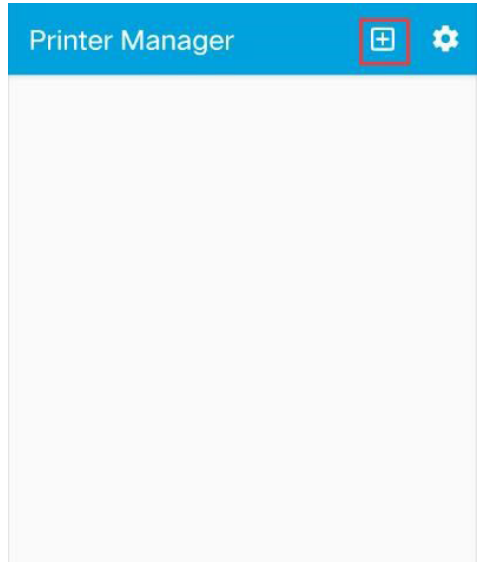

• Introducir información de la impresora y añadir impresora

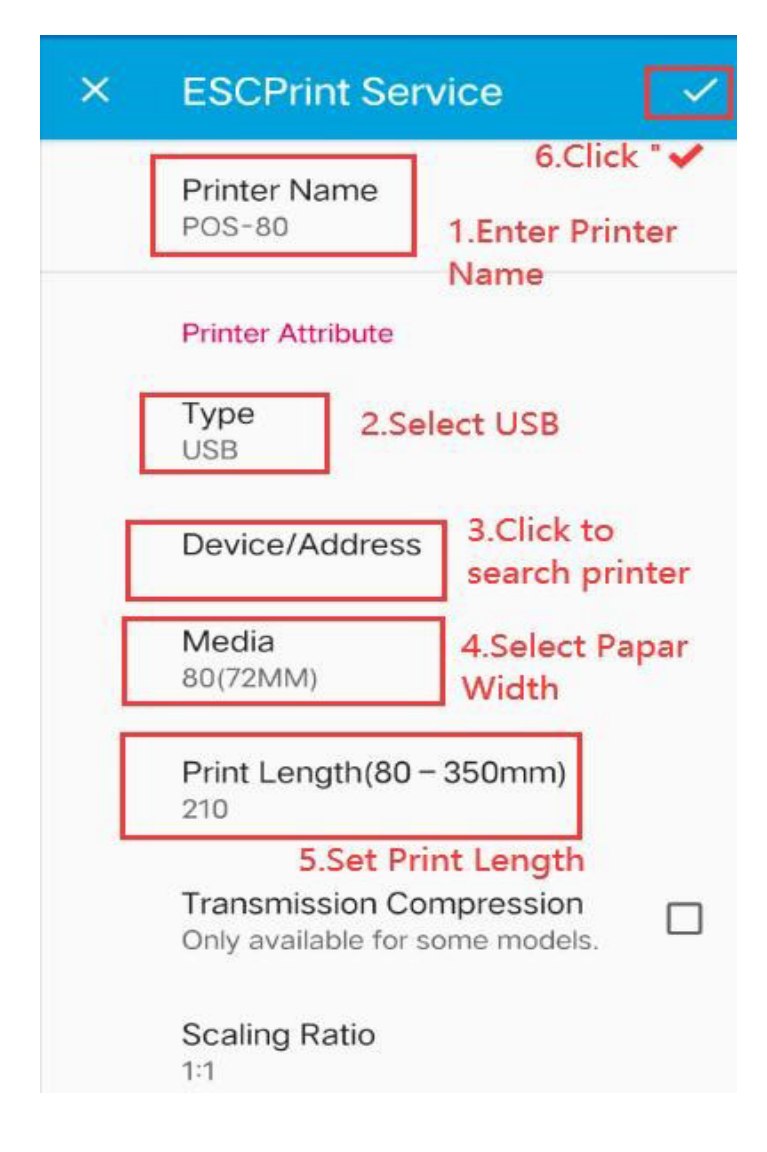

#### 6.1.3. Install Via LAN/Wi-Fi

- 5) **Turn on the printer.**
- 6) Connect the Android Phone to the router using Wi-Fi.
- 7) Connect the printer to the router using a network cable or Wi-Fi. The printer must be connected to the same network segment as the Android Phone .
- 8) Please refer to <u>3.1./3.2.</u> Configure the printer LAN/Wi-Fi.
- 9) Click [+] icon

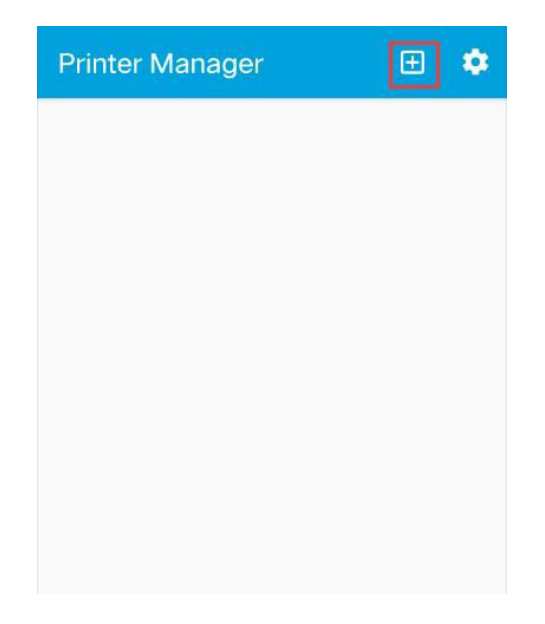

10) Enter Printer Info And Add Printer
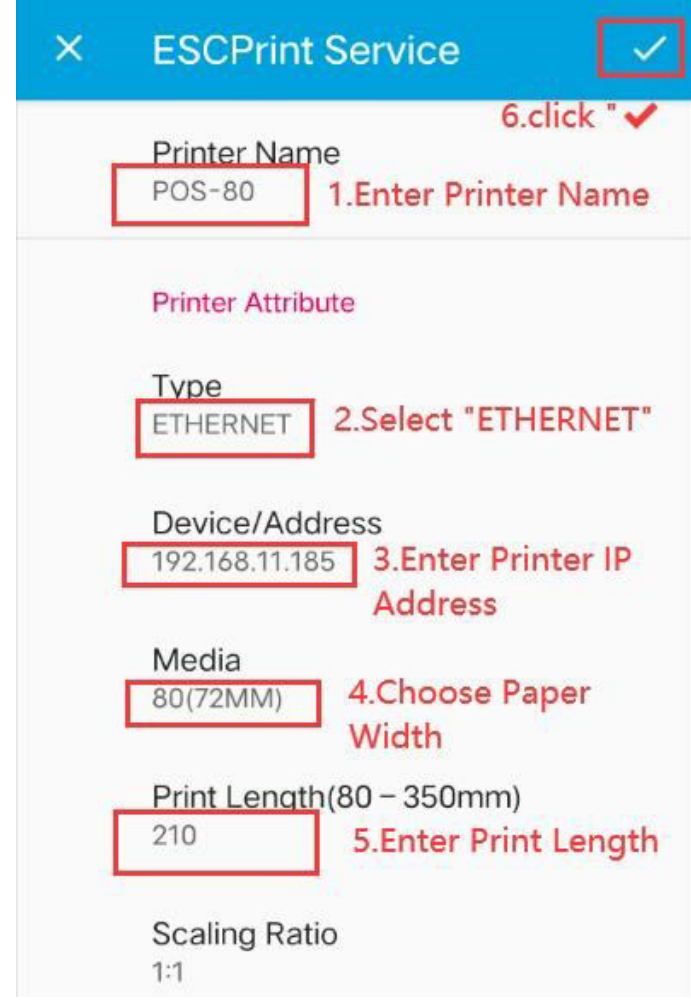

## 6.1.4. Instalar Vía Bluetooth

- Enciende la impresora y activa el Bluetooth en tu teléfono Android.
- Tenga en cuenta que debe conceder a [ESCPrint Service] los permisos «Bluetooth», «Localización» y «Búsqueda de dispositivos cercanos».

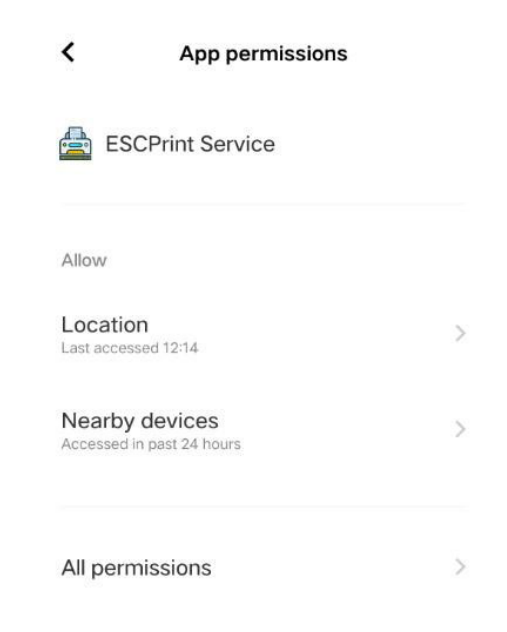

• Abra la APP [ESCPrint Service] y haga clic en el icono [+].

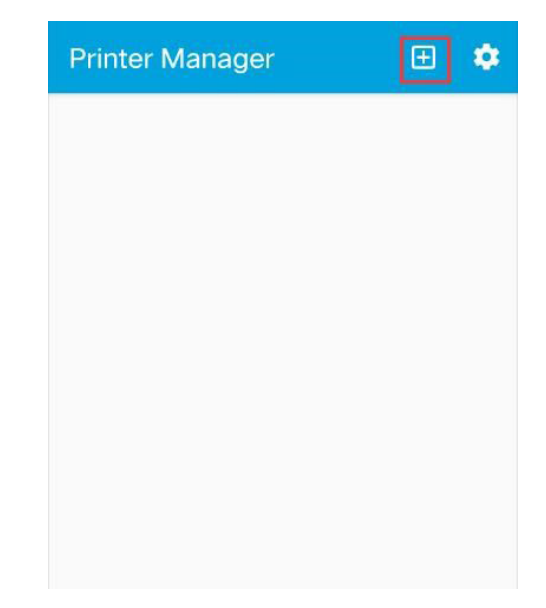

• Ingrese la información de la impresora

| × | ESCPrint Service 🗸                                       |  |  |  |  |
|---|----------------------------------------------------------|--|--|--|--|
| E | Printer Name                                             |  |  |  |  |
|   | Printer Attribute                                        |  |  |  |  |
| E | Type<br>BLUETOOTH<br>BLUETOOTH                           |  |  |  |  |
| E | Device/Address 3.Click "Device/                          |  |  |  |  |
|   | Media search device                                      |  |  |  |  |
|   | <b>Print Length(80 – 350mm)</b><br>210                   |  |  |  |  |
|   | Transmission Compression Only available for some models. |  |  |  |  |
|   | Scaling Ratio                                            |  |  |  |  |

• Buscar impresora a través de «BLUETOOTH»

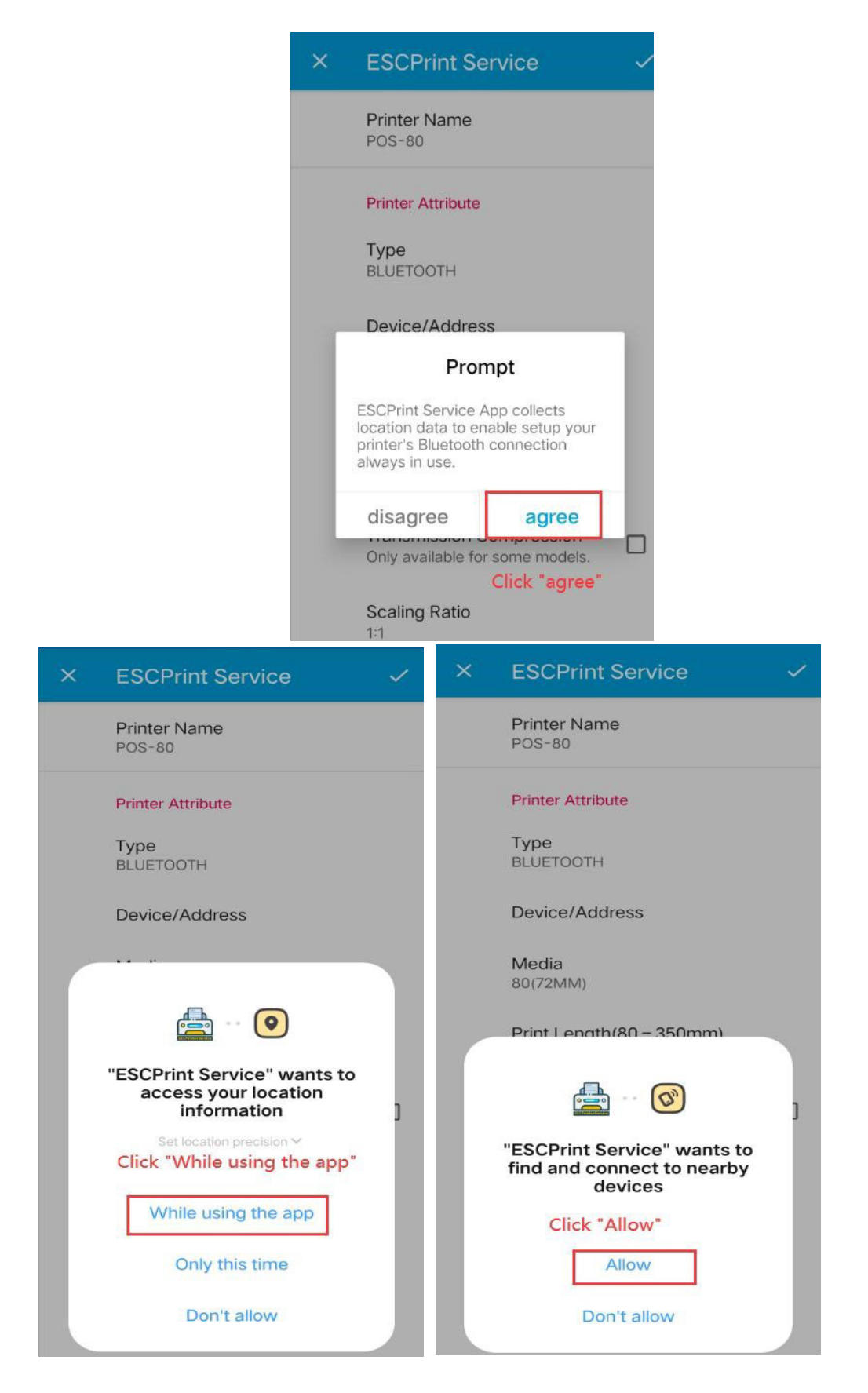

Seleccione [Impresora], el nombre predeterminado de la impresora es **[Printer001].** 

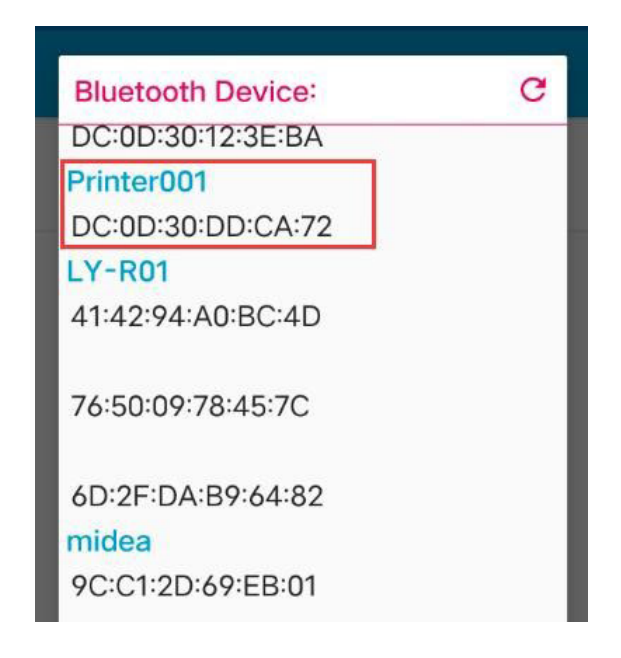

• Add Printer

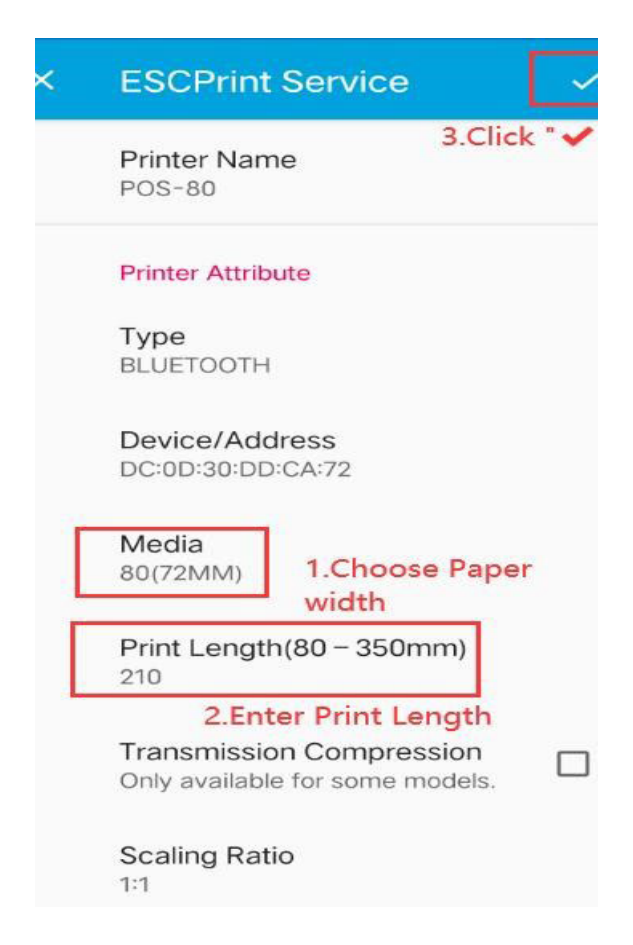

#### 6.1.5. Desinstalar Impresora

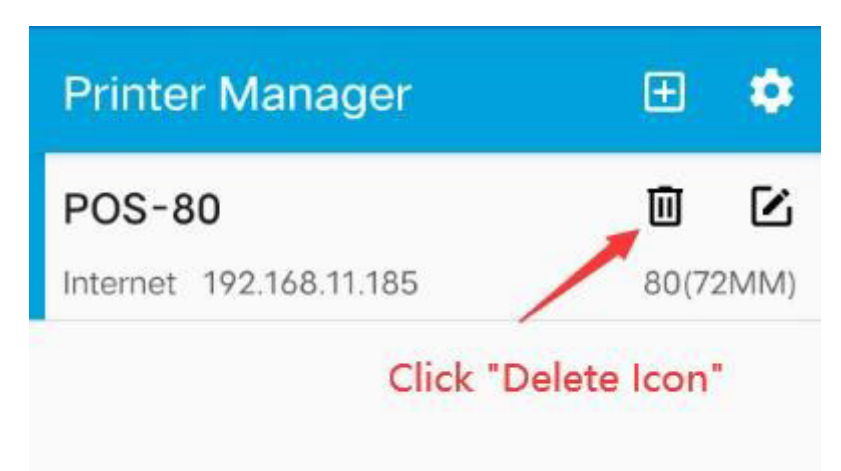

# 6.2. Imprimir una Página de prueba

Si la impresora se ha añadido correctamente, haga clic en Imprimir y se imprimirá una página de prueba.

| Printer Manager         |         | Ð       | ۵    |
|-------------------------|---------|---------|------|
| POS-80                  |         | Ū       | Ľ    |
| Internet 192.168.11.185 |         | 80(72   | 2MM) |
| 1.Choose Prin           | ter     |         |      |
|                         |         |         |      |
|                         |         |         |      |
|                         |         |         |      |
|                         |         |         |      |
|                         |         |         |      |
|                         |         |         |      |
|                         |         |         |      |
|                         |         |         |      |
|                         |         |         |      |
|                         |         |         |      |
|                         |         |         |      |
|                         | 2.Click | "Print" |      |
|                         |         |         |      |
| elected Printer :POS-80 |         |         |      |

#### 6.3. Ajustes de impresora Android

| Printer Manager         | Œ    | ۵    |
|-------------------------|------|------|
| POS-80                  | Ū    |      |
| Internet 192.168.11.185 | 80(7 | 2MM) |

# 6.3.1. Imprimir Ajustes

- Set the bottom of the receipt to add space
- Set the printer automatic paper cutting function.

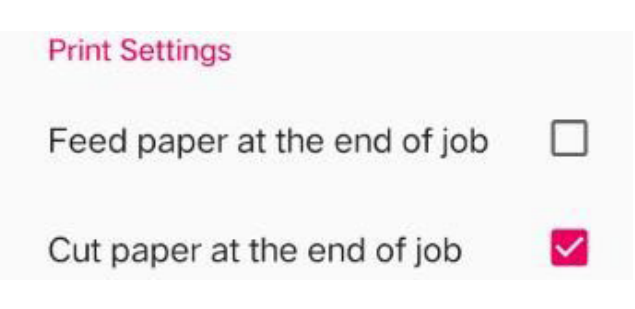

#### 6.3.2. Alarma

Activar o desactivar el sonido de alarma de la impresora.

| Alarm    |  |  |
|----------|--|--|
| Alarm    |  |  |
| No Alarm |  |  |

## 6.3.3. Cajón Monedero

Ajuste la acción de apertura del cajón portamonedas.

Cash Box

Cash Box NO.1 Close

Cash Box NO.2 Close

# 6.3.4. Densidad de Impresión

Ajuste la densidad de impresión

Density

Print Density

## 6.3.5. Algoritmo de Imagen

Ajustar el difuminado de la imagen

Image Algorithm
Dithering

# 6.3.6. Función de Ahorro de papel

Reducir los espacios en blanco en la parte superior/media/inferior del recibo.

saving Paper function saving Paper function None saving paper

## 7. Chrome OS System

# 7.1. Instalación

Link de descarga: https://chromewebstore.google.com/detail/pos-printermanager/ngmlmeaknfjiomi klcdjmoajhdompmii?hl=en-US&utm\_source=ext\_sidebar Ingrese este link en su navegador Chrome

#### • Click [Add to Chrome]

| chrome web store Discover Extension | el Printer Manager | Q Search extensions and themes | : III Sign in |
|-------------------------------------|--------------------|--------------------------------|---------------|
| 5.0 🗮 (2 ratings)                   |                    |                                |               |
| Extension Workflow & Planning       | 1,000 users        | nan                            |               |
|                                     |                    |                                |               |

• Click [Add extension]

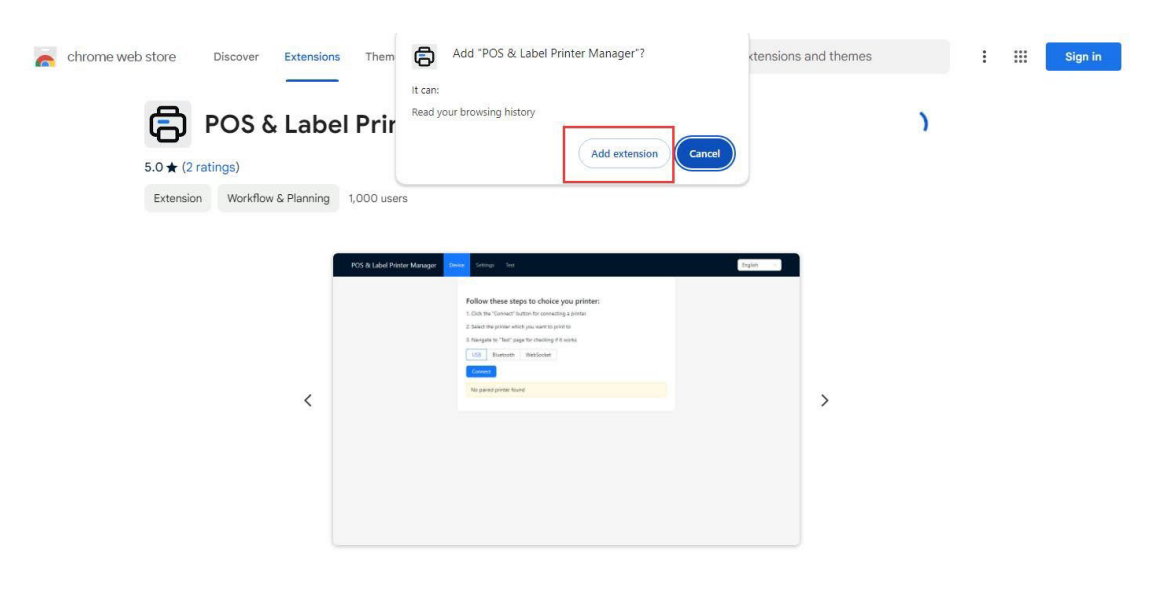

# 7.2. Conectar Impresora Vía USB

- Encienda la impresora y conéctela al ordenador mediante USB.
- Haga clic en el icono **[Extensión]** situado en la esquina superior derecha del navegador Chrome, seleccione el complemento de impresión instalado y vaya a la página del administrador de impresoras POS.
- Seleccione «Impresora-80» en la ventana emergente de la impresora y, a continuación, haga clic en [Conectar].

| 👻 🛸 Extensions 🛛 🗙 🗔 POS Prin           | ter manager × +                                                                                                    |                                                                                                    |
|-----------------------------------------|----------------------------------------------------------------------------------------------------|----------------------------------------------------------------------------------------------------|
| ← → ♂ ⑦ POS Printer manager chrome-exte | ension://igpoklkjkhmnlklmkokaimpbicjckjji/tabs/index.html                                                                                                    | * 6 5                                                                                                    |
| POS Printer manager Device Se           | ttings Test                                                                                                    | POS Printer manager wants to connect Engli                                                                    |
|                                         | Follow these steps to choice you printer:<br>1. Click the "Connect" button for connecting a printer<br>2. Select the printer which you want to print to<br>3. Navigate to "Test" page for checking if it works<br>USB Bluetooth WebSocket<br>Connect 2<br>No paired printer found | Printer-60 3                                                                                                  |
| POS Printer manager                     | Device Settings Test<br>Follow these steps 1<br>1. Click the "Connect" buttor<br>2. Select the printer which yo<br>3. Navigate to "Test" page for                                                                                                    | <b>to choice you printer:</b><br>n for connecting a printer<br>ou want to print to<br>or checking if it works |
|                                         | USB Bluetooth W<br>Connect<br>Printer-80 paired                                                                                                    | lebSocket                                                                                                    |

## 7.3. Configuración de Parámetros de la Impresora

- Haga clic en [Configuración] en la página de administración de la impresora, haga clic en el cuadro desplegable [Tipo de comando] y seleccione [ESC/POS].
- Densidad de impresión: Ajuste la densidad de impresión a un nivel entre 1 y 8.
- Medios tonos: Desactivar, Difusión de errores.
- Cortar Papel: Se pueden configurar diferentes métodos de corte de papel.
- Abrir Cajón de Efectivo: Configura el método de apertura del cajón de efectivo.

- Ahorro de Papel: Configura diferentes métodos de ahorro de papel.
- Tamaño de papel personalizado: La opción «**PERSONALIZADO**» en el tamaño de papel durante la impresión se refiere a las dimensiones establecidas para un tamaño de papel personalizado.

| POS Printer manager | Device | Settings | Test              |                             |     |
|---------------------|--------|----------|-------------------|-----------------------------|-----|
|                     |        |          | Command Type      | ESC/POS                     | ×   |
|                     |        |          | Speed             | 4                           | × ) |
|                     |        |          | Density           | Use Printer Current Setting | ×   |
|                     |        |          | Halftone          | Disabled                    | ×   |
|                     |        |          | Cut Paper         | Disabled                    | ~   |
|                     |        |          | Open Cash Drawer  | Disabled                    | ~   |
|                     |        |          | Paper Saving      | Bottom                      | ×   |
|                     |        |          | Compress          |                             |     |
|                     |        |          | Custom Paper Size | Width mm Height             | mm  |
|                     |        |          |                   | Save                        |     |

## 7.4. Imprimir Contenido

Haga clic en Imprimir en la página que desea imprimir para saltar a la página de vista previa de impresión. Debe confirmar los tres puntos siguientes antes de proceder con el trabajo de impresión.

Seleccione la impresora (seleccione [Impresora TPV]).

Seleccione el tamaño de papel **[PERSONALIZADO] ([PERSONALIZADO**] es el [Tamaño de papel personalizado] establecido en la página **[Configuración]** de la página de administración de la impresora).

Densidad de impresión (seleccione 203 ppp en el cuadro desplegable de densidad de impresión).

| AR .                                                                              | Print           | 1 sheet of paper |  |
|-----------------------------------------------------------------------------------|-----------------|------------------|--|
|                                                                                   | Destination     | POS Printer 🔹    |  |
| Welcome to use the impac<br>and thermal printer<br>manufactured by                | Pages           | All              |  |
| professional POS receipt<br>printer company!                                      | Copies          | 1                |  |
| welcome to my world welcome to my<br>city welcome to my home,ohlyeah baby         | More settings   | ^                |  |
|                                                                                   | Paper size      | CUSTOM *         |  |
| A strong man can<br>save himself, a                                               | Pages per sheet | 1                |  |
| great man can save<br>another.                                                    | Quality         | 203 dpi 🔹        |  |
| Life was like a box of<br>chocolates, you never<br>know what you're gonna<br>get. | Scale           | Default          |  |
| It made me look like a duck in water.                                             |                 | Print Cancel     |  |

# 7.5. Desinstalar

Abra la página de la extensión, haga clic en **[Remove]** debajo del complemento y vuelva a hacer clic en «Quitar» en la ventana emergente de la parte superior derecha de la página para eliminar el controlador.

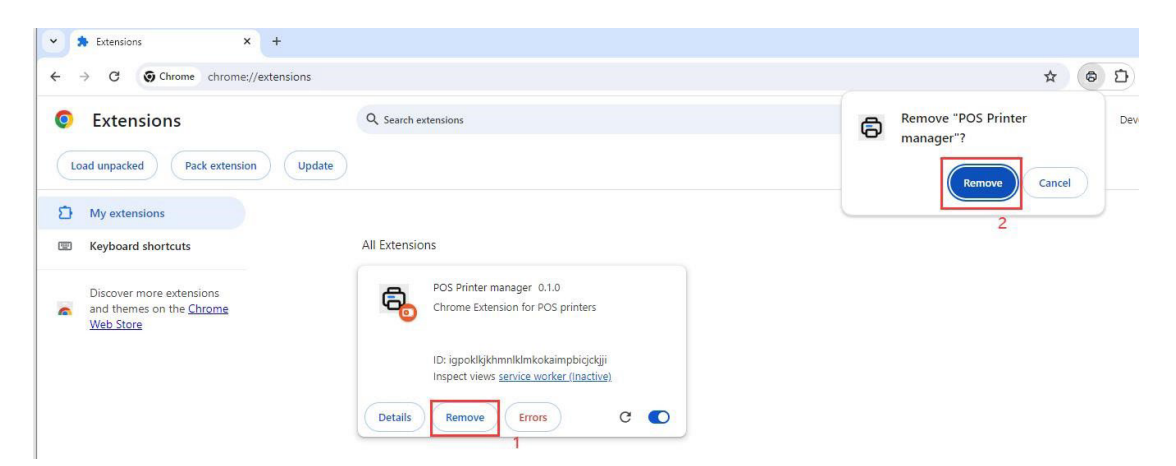